# 网上预约报销系统 使用说明书

| <br>   |
|--------|
|        |
|        |
| - 21   |
| <br>~, |

| ─`,      | 登录1             |
|----------|-----------------|
| <u> </u> | 合同录入3           |
|          | 2.1、付款合同录入      |
|          | 2.2、收款合同录入5     |
|          | 2.3、收/付款补充协议录入7 |
|          | 2.4、合同查询7       |
|          | 2.5、合同付款管理9     |
| 三、       | 发票验证11          |
|          | 3.1、电脑端:11      |
|          | 3.2、微信小程序:      |
|          | 3.3、如何撤销认证:16   |
| 四、       | 填写报销单16         |
|          | 4.1、基本信息填写界面17  |
|          | 注意事项:17         |
|          | 4.2、日常报销:       |
|          | 4.3、差旅费报销       |
|          | 注意事项:           |
|          | 4.4、合同付款预约      |
|          | 注意事项:           |
|          | 4.5、暂借款业务       |
|          | 注意事项:           |
| 五、       | 线上审批            |
|          | 5.1、电脑端:        |
|          | 5.2、企业微信:       |
| 六、       | 打印并递交财务处        |
| 七、       | 项目负责人查询         |

# 一、登录

1、登录融合门户网址(http://protal.nimt.edu.cn/)

|                                          |                    |            | 1000    |     |
|------------------------------------------|--------------------|------------|---------|-----|
| <b>你</b> 南京机电职业技                         | <b>朱学院</b> 统-      | 一身份认证      | and the |     |
| Nanjing Vocational Institute of Mechatre | onic Technology    |            |         |     |
| ▲ 请输入密码                                  |                    |            |         |     |
| 登录                                       | 微                  | 信扫码登录      |         | F   |
|                                          | N.GILLD            |            |         |     |
| A STATE                                  | <b>蜀</b><br>藏葉技術學院 | <b>禄系统</b> |         |     |
|                                          |                    |            |         | IT. |

# 2、进入门户,点击财务系统。

| <u>-</u>         |    |    | pt | 月 20 | 24 |    | >  | 宗计协 关于空附近路条直和关水板 | 这小品。  |           | 2024 02 27 | 占面份和 |               |   |
|------------------|----|----|----|------|----|----|----|------------------|-------|-----------|------------|------|---------------|---|
|                  | -  | =  | Ξ  | 四    | 五  | 六  | H  | 的申请报告_招标申请表      | 23056 | 已耗时5天     | 10:58:37   | 后勤服务 |               |   |
| 60<br>****       |    | 2  | 3  | 4    | 5  | 6  | 7  |                  |       |           |            |      |               |   |
| <b>三</b> 奥       | 8  | 9  | 10 | 11   | 12 | 13 | 14 | 徐涛_财务处_用章申请      | 流水号:  | 13440+002 | 2024-02-05 | 徐涛发起 |               |   |
| G                | 15 | 16 | 17 | 18   | 19 | 20 | 21 |                  | 21093 |           | 17:54:38   | 办公室  |               |   |
| 待办中心             | 22 | 23 | 24 | 25   | 26 | 27 | 28 |                  |       |           |            |      |               |   |
| A                | 29 | 30 | 1  | 2    | 3  | 4  | 5  | 通用审批_徐涛_财务处      | 流水号:  | 已耗时146天   | 2023-11-07 | 徐涛发起 |               |   |
| 日程中心             | 6  | 7  | 8  | 9    | 10 | 11 | 12 |                  | 16804 |           | 14:43:18   | 办公室  |               |   |
| 田<br>应用中心        |    |    |    |      |    |    |    |                  |       |           |            |      |               |   |
| 111<br>公告中心      |    |    |    |      |    |    |    |                  | /     |           |            |      |               |   |
| 윤                |    |    |    |      |    |    |    | 应用               |       |           |            |      |               | > |
| 服务中心             |    |    |    |      |    |    |    | 财务系统             |       |           | 招星教务系统     |      | ~ 公告中心        |   |
| <b>合</b><br>个人中心 |    |    |    |      |    |    |    | 财务处              | ☆     | ₽.        | 教务处        | ☆    |               | ☆ |
|                  |    |    |    |      |    |    |    | 资产管理信息系统<br>后勤处  | ☆     |           | 报修流程<br>后勤 | ☆    | 心理健康系统<br>学工处 |   |

3、成功进入财务信息门户,显示如下系统。

-----

| ·<br>予<br>南京机<br>Nanjing Vocational | <b>セ駅业技术学院</b> 财务处<br>Institute of Mechatrenic Technology 综合信息门户                                                                                                    |  |
|-------------------------------------|----------------------------------------------------------------------------------------------------|--|
| 系统导航                                | 🥰 國片新闻                                                                                                    |  |
| Q, 高级财务查询                           | and the second second second second second second second second second second second second second second second                                                                                                    |  |
| 合同管理                                |                                                                                                    |  |
| 🕑 网上预约报销                            | A STATE OF A DESCRIPTION OF A DESCRIPTION OF A DESCRIPTIO |  |
|                                     | a manual and a manual and                                                                                                    |  |
|                                     | 🔊 财务新闻                                                                                                    |  |
| 此处为成功进入到                            | 系统界面                                                                                                    |  |
|                                     |                                                                                                    |  |

# 二、合同录入

#### 注意: 谁录入合同谁申请付款!

#### 1、进入系统后点击"合同备案",进入系统。

| ·<br>·<br>·<br>·<br>·<br>·<br>·<br>·<br>·<br>·<br>·<br>·<br>·<br>· | を 訳 业 技 木 学 院         |  |
|--------------------------------------------------------------------|-----------------------|--|
| 系统导航                                                               | 🥰 國片新闻                |  |
| Q、 高级财务查询                                                          | and the second second |  |
| 合同管理                                                               |                       |  |
| 🕑 网上五约报销                                                           |                       |  |
|                                                                    |                       |  |
|                                                                    | 🔊 财务新闻                |  |
| 进入系统后点击"合                                                          | 同管理"进入系统。             |  |
|                                                                    |                       |  |

2、开始录入合同。

| 南京机      | 电职业技术学院                        |                   |    |      |      |  |
|----------|--------------------------------|-------------------|----|------|------|--|
| 一首       | 页                              |                   |    |      |      |  |
| $\equiv$ | Q 搜索您想要搜索的内容                   | •                 | 搜索 | 全部功能 | 我的收藏 |  |
| 待我办      | þ                              |                   |    |      |      |  |
|          | 待我审批 〇<br>您有0个合同待审核            | 审批历史 💛<br>审批的历史记录 |    |      |      |  |
| 我要办      | <b>}</b>                       |                   |    |      |      |  |
| =>       | 合同录入 〇 🔶 经办人录入合同               |                   |    |      |      |  |
| 我要查      |                                |                   |    |      |      |  |
| <b>a</b> | 我的合同查询 💛<br>查询我录入的合同执行情况       |                   |    |      |      |  |
| 合同位      | 封款管理                           |                   |    |      |      |  |
| 6        | <b>合同付款管理 ♡</b><br>经办人申请合同付款预约 |                   |    |      |      |  |

4、选择收/付款类型合同

| 合同录入           |               |        |          |            |      | 安美                                        |
|----------------|---------------|--------|----------|------------|------|-------------------------------------------|
| 付款合同录入付款补充协议录入 | 收款合同录入 收款补充协议 | 议录入    |          |            |      | 录入台同                                      |
| 付款合同列表         | 1、选择需要        | 要录入收/付 | 合同       |            |      | 点击此处,进入录入<br>Q 搜索合同备来编号,合同名称,合同类型,对方 高级直询 |
| 合同备案编号 合同名称    | 印花税税目 合同类型    | 合同金额   | 印花税 支付方式 | 合同签署人 录入日期 | 对方单位 | 合同状态操作                                    |
|                |               |        |          |            |      |                                           |

# 2.1、付款合同录入

### 输入框显示灰色,表示内容自动生成或者选择

| 付款合同信息   |            | / 带星为 | 必填项, 如有其   | 他情况,根据系统提示进行排 | 操作   |               |      |
|----------|------------|-------|------------|---------------|------|---------------|------|
| 合同编号     |            | 合同名称* |            |               |      | 合同金額(元)*      |      |
| 合同类型*    | <请选择>      | 印花税税目 |            | 印花税(元)        | 0.00 | 合同已付金额<br>(元) |      |
| 签订日期*    | 2024-04-01 | 合同签署人 | 10 Col.    |               |      | 合同签署人电话       | 6996 |
| 开始日期*    | yyyy-mm-dd | 结束日期* | yyyy-mm-dd | 项目编号*         |      |               |      |
| 收款单位名称*  |            |       |            | 收款单位联系人       |      | 收款单位电话        |      |
| 收款单位地址   |            |       |            |               |      | 收款单位邮编        |      |
| 收款单位开户行* |            |       |            | > 收款单位帐号*     |      |               |      |
| 合同标的内容   |            |       |            |               |      |               |      |
| 附件*      | 上传文件       |       |            |               |      |               |      |

#### 收款单位开户行:

**点击单位开户行可进行搜索:**搜索规则可以按照**连续的关键字**按照顺序**加空格** 输入,再回车。(下图是一个例子)

| 银行 | T信息                   |          | ×    |
|----|-----------------------|----------|------|
|    |                       | Q 建设南京九龙 | 高级查询 |
|    | 银行名称                  |          |      |
| 1  | 中国建设银行股份有限公司南京东大九龙湖支行 |          |      |
| 2  | 中国建设银行股份有限公司南京九龙湖分理处  |          |      |

#### 项目编号选择:

此处可以选择项目代码、项目名称进行搜索,选择录入合同所需项目信息。

|     | 项目信息          |          |      | X            |          |
|-----|---------------|----------|------|--------------|----------|
| 收款行 | Ⅰ 项目信息        |          | Q 财务 | 高级查询         |          |
|     | □ 项目代码        | 项目名称     |      | 余额           |          |
|     | 1 🗆 020103091 | 财务处公用经费  |      | 398.00       | 合同金額     |
|     | 2 🗆 020103092 | 财务处公用经费  |      | 32,606.64    | 合同已位     |
| )1  | 3 🗆 03        | 财务处      |      | 0.00         | 同签罢      |
|     | 4 🗆 030100041 | 财务信息化系统  |      | 1,200,000.00 | 1.177.61 |
| -dd | 5 🗆 030100042 | 财务信息化系统  |      | 0.00         | -        |
|     | 6 🗆 18010203  | 财务转账业务专用 |      | -1,200.00    | 收款单位     |
|     |               |          |      |              | 收款单位     |
|     |               |          |      |              |          |

# 付款分期设置

此处在录入合同的页面下方。

| 付款合同分期信息       |              |                 | 点击此按钮,  | 进行添加付款期数信息 |
|----------------|--------------|-----------------|---------|------------|
|                |              |                 |         |            |
| □ 序号 付款分期金额(元) | 预计付款时间       |                 | 备注      |            |
| □ 1            | 5 2024-04-02 |                 | 备注信息    | -          |
|                | 点击此处输入金额     | 与于 此 的 进 招 时 词  | Art Art |            |
|                |              | <b>点击此处选择时间</b> |         | 点击此处输入备注信息 |
|                |              |                 |         |            |

信息输入后点击保存完成合同录入。

# 2.2、收款合同录入

| 合同录入           |            |        |         |        |   |          | 关闭            |
|----------------|------------|--------|---------|--------|---|----------|---------------|
| 付款合同录入 付款补充协议录 | 人 收款合同录入   | 收款补充协议 | 录入      |        |   |          | 保存并提交(保存草稿)取消 |
| 收款合同基本信息       |            |        |         |        |   |          |               |
| 合同编号           |            |        |         | *合同名称  |   |          |               |
| *到款方式          | <请选择>      | ~      | *合同金额   |        | 0 | 已收金额     | 0             |
| *合同类型          | <请选择>      | ~      | 印花税税目   |        |   | 印花税      | 0.00          |
| *签订日期          | 2024-04-01 |        | *合同签署人  | 1000   |   | *合同签署人电话 | 1000          |
| *项目编号          |            |        |         |        |   |          | × .           |
| *付款单位名称        |            |        |         | 付款单位地址 |   |          |               |
| *付款单位联系人       |            |        | *付款单位电话 |        |   | 付款单位邮编   |               |
| *付款单位开户行       |            |        |         |        | > | *付款单位帐号  |               |
| 付款条款备注信息       |            |        |         |        |   |          |               |
| *合同标的内容        |            |        |         | 附件     |   | 上传文件     |               |
| *总一期收款时间       | yyyy-mm-dd |        |         |        |   |          |               |

#### 基本信息填写与付款合同一致

到款方式选择:

|                                         |                                              | *合同名称           |                               |
|-----------------------------------------|----------------------------------------------|-----------------|-------------------------------|
| <请选择>                                   | ★ 本合同金额                                      |                 | 0                             |
| < ( ) ( ) ( ) ( ) ( ) ( ) ( ) ( ) ( ) ( | 印花税税目                                        |                 |                               |
| 2024-04-01                              | *合同签署人                                       | 09018/徐涛        |                               |
|                                         |                                              |                 |                               |
|                                         |                                              | 付款单位地址          |                               |
|                                         | *付款单位电话                                      |                 |                               |
|                                         | <请选择><br><请选择><br>一次到款<br>多次到款<br>2024-04-01 | ・请选择><br>・<br>「 | *合同名称         <请选择>         < |

# 如果选择多次到款,下拉页面会显示分期信息,按需填写。

\_\_\_\_\_

| ┃ 收款合同基本信息 |                            |      |            |
|------------|----------------------------|------|------------|
| *付款单位开户行   |                            |      | *付款单位帐号    |
| 付款条款备注信息   |                            |      |            |
| *合同标的内容    |                            | 附件   | 上传文件       |
| 分期信息提示     | 请填写以下分期信息(填写每期收款多少元以及收款时间) |      |            |
| 第一期 (元)    |                            | 收款时间 | yyyy-mm-dd |
| 第二期 (元)    |                            | 收款时间 | yyyy-mm-dd |
| 第三期 (元)    |                            | 收款时间 | yyyy-mm-dd |
| 第四期 (元)    |                            | 收款时间 | yyyy-mm-dd |
| 第五期 (元)    |                            | 收款时间 | yyyy-mm-dd |
| 第六期 (元)    |                            | 收款时间 | yyyy-mm-dd |

# 2.3、收/付款补充协议录入

| 合同录入     |           |               |      |      |        |          |       |           |           | 关闭        |
|----------|-----------|---------------|------|------|--------|----------|-------|-----------|-----------|-----------|
| 付款合同录入付款 | 补充协议录入 收款 | 合同录入 收款补充协议录入 |      |      |        |          |       |           |           | 录入补充协议    |
| 付款合同补充协  | 议列表       |               |      |      |        |          |       |           | /         | /         |
|          |           |               |      |      |        |          | Q 搜索书 | 卜充协议编号,原台 | 合同编号,附加协议 | (名称) 高级查询 |
| 补充协议编号   | 原合同编号     | 附加协议名称        | 印花税目 | 合同类型 | 协议合同金额 | 印花税 录入日期 | 合同状态  | 操作        | /         |           |
|          |           |               |      |      |        |          |       |           |           |           |
|          |           |               |      |      |        |          |       |           |           |           |
|          |           |               |      |      |        |          |       |           |           |           |

# 先选择需要补充协议的合同编号。

| 合同录入                                                                                                    |                | 付款合同信息       |                                         |          |            |                                                                                                    | ×  |
|----------------------------------------------------------------------------------------------------|----------------|--------------|-----------------------------------------|----------|------------|----------------------------------------------------------------------------------------------------|----|
| 付款合同录入付款补充协议                                                                                                    | 录入收款合同录入收款补充协议 | 1            |                                         | Q        | 搜索 合同编号, 合 | 同名称 高级                                                                                                    | 查询 |
| 合同补充协议信息                                                                                                    | _ /            | 合同编号         | 合同名称                                    | 印花税税目    | 合同类型       | 合同金额 合同签署人                                                                                                    |    |
| *  「 合 同 编 号                                                                                                    | >              | 1 HT20240002 | 147 Beck                                | 1999 (A) | 1000       | 1998 C.                                                                                                    |    |
|                                                                                                    |                | 2 HT20240003 | (1,1,1,1,1,1,1,1,1,1,1,1,1,1,1,1,1,1,1, |          | 200        | production in the second second second second second second second second second second second second second se |    |
| 合同类型                                                                                                    |                | 3 HT20240004 | 1000                                    | 100      | 1000       | 1000 - 41000                                                                                                    |    |
| 合同签署日期                                                                                                    | <b>只</b> 击     |              |                                         |          |            |                                                                                                    |    |
| 项目编号                                                                                                    |                |              |                                         |          |            |                                                                                                    |    |
| 收款单位名称                                                                                                    |                |              |                                         |          |            |                                                                                                    |    |
| 收款单位联系人                                                                                                    |                |              |                                         |          |            |                                                                                                    |    |
| 收款单位开户行                                                                                                    |                |              |                                         |          |            |                                                                                                    |    |
| *协议名称                                                                                                    |                |              |                                         |          |            |                                                                                                    |    |
| and the second second second second second second second second second second second second second second second |                |              |                                         |          |            |                                                                                                    |    |

然后开始录入其他补充协议信息。

收/付合同信息补录具有相同的操作步骤,可根据系统提示信息进行录入。

#### 2.4、合同查询

进入合同管理系统

| · · · · · · · · · · · · · · · · · · · | <b>シ駅 坐枝木学院 财务处</b><br>Institute of Bechateranic Technology 综合信息门户 |        | 9 9<br>Na NSA | 9                      |
|---------------------------------------|--------------------------------------------------------------------|--------|---------------|------------------------|
| ☑ 系统导航                                | 🥰 图片新闻                                                             |        |               | 🥌 站内消息 🛛 🔎             |
| Q, 高级财务查询                             |                                                                    |        |               | x遺第1100<br>財务外综合信息中心   |
| 合同管理                                  |                                                                    |        |               | 屏幕最佳使用分辨率为1024x768成以上! |
| 🗁 网上预约报销                              | A STREET WERE AND A STREET AND A STREET                            |        |               | ▲ 友情链接                 |
| . 流程平台                                | Carlow Construction                                                |        |               |                        |
|                                       | ▲ 财务新闻                                                             | 🔊 财务新闻 |               |                        |
| 32                                    |                                                                    | (      |               |                        |
| (1) 合同                                | 司录入人                                                               |        |               |                        |

查询自己录的合同:

\_\_\_\_\_

-----

| 南京机电              | 职业技术学院                                            |                       |                        |                          |                          |             |      |          |              |
|-------------------|---------------------------------------------------|-----------------------|------------------------|--------------------------|--------------------------|-------------|------|----------|--------------|
| ┃首页               |                                                   |                       |                        |                          |                          |             |      |          |              |
| $\equiv$          | Q 搜索您想要搜索的内                                       | 容                     | •                      | 搜索                       | 全部功能                     | 我的收         | 7藏   |          |              |
| 待我办               |                                                   |                       |                        |                          |                          |             |      |          |              |
|                   | <b>待我审批 ○</b><br>您有0个合同待审核                        |                       | <b>申批历史</b><br>审批的历史记录 | )                        |                          |             |      |          |              |
| 我要办               |                                                   |                       |                        |                          |                          |             |      |          |              |
|                   | 合同录入 💬<br>经办人录入合同                                 |                       |                        |                          |                          |             |      |          |              |
| 我要查               |                                                   |                       |                        |                          |                          |             |      |          |              |
| gq                | 我的合同查询 〇 一 章 询我录入的合同执行情况                          |                       |                        |                          |                          |             |      |          |              |
| 合同付款              | 次管理                                               |                       |                        |                          |                          |             |      |          |              |
| ©                 | 合同付款管理 🚫<br>经办人申请合同付款预约                           |                       |                        |                          |                          |             |      |          |              |
| (2)               | 部门负责人                                             |                       |                        |                          |                          |             |      |          |              |
| 杏谊オ               | 大部门的合同                                            |                       |                        |                          |                          |             |      |          |              |
|                   | ₩HAL1H1 H1.1                                      |                       |                        |                          |                          |             |      |          |              |
|                   | <ul> <li>         ·         ·         ·</li></ul> | 内容                    |                        | ● 搜索                     | 全部功能                     |             | 我的收  | ·藏       |              |
|                   |                                                   |                       |                        |                          |                          |             |      |          |              |
| 部门合               | 同查询业务                                             |                       |                        |                          |                          |             |      |          |              |
| ¥                 | 付款合同查询 〇<br>查询本部门付款合同执行情况                         |                       | <b>收款合同</b><br>查询本部门   | <b>)査询 💛</b><br>敗款合同执行情况 |                          |             |      |          |              |
|                   |                                                   |                       |                        |                          |                          |             |      |          |              |
|                   |                                                   |                       |                        |                          |                          |             |      |          |              |
|                   |                                                   |                       |                        |                          |                          |             |      |          |              |
| 付款合同查询<br>  统计查询条 | :(牛                                               |                       |                        |                          |                          |             |      |          | ¥Ø           |
| 签署人               |                                                   | 签订时间(起)               | yyyy-mm-dd             | 签订时间(止                   | yyyy-mm-dd               | 合           | 司编号  |          |              |
| 合同类型              | <请选择>                                             | > 合同名称                |                        | 对方单位                     |                          | 台           | 司状态  | <请选      | 择> ~         |
| 查询统计              |                                                   |                       |                        |                          |                          |             |      |          |              |
| 合同总数              |                                                   | 合同总金额<br>1,300,010.00 |                        | 印花税总金额<br>60             |                          | 已付总<br>0.00 | 金額   |          |              |
| 合同编号              | 合同名称                                              | 合同类型                  | 合同金額                   | 合同印花税 已                  | 付金额 收款单位名称               | 签署日期        | 签署人  | 录入人      | 合同状态         |
| 1 HT20240007      |                                                   | 物資采购                  | 0000                   | 0.00                     | 0.00                     | 2024-04-02  | 8° 5 | 8111<br> | 申核通过<br>由核通过 |
| 3 HT20240004      | g                                                 | 1921AL不398<br>物资采购    |                        | 60.00                    | 0.00 ±                   | 2024-03-01  |      | -        | 中核通过         |
| 4 HT20240005      |                                                   | 物资采购                  | 1 (000.00              | 0.00                     | 0.00 1 10 10 10 10 10 10 | 2024-01-01  | )    | 約        | 审核通过         |
|                   | /                                                 |                       |                        |                          |                          |             |      |          |              |
| 查看合同详情            |                                                   |                       |                        |                          |                          |             |      |          |              |

# 2.5、合同付款管理

| 南京机电 | 3职业技术学院                        |                          |    |      |      | pana pin 👱 |
|------|--------------------------------|--------------------------|----|------|------|------------|
| 首页   | Į.                             |                          |    |      |      |            |
|      | Q 搜索您想要搜索的内容                   | •                        | 搜索 | 全部功能 | 我的收藏 |            |
|      | <b>待我审批 ○○</b><br>您有0个合同待审核    | <b>申批历史</b> ○<br>市批的历史记录 |    |      |      |            |
| 我要办  |                                |                          |    |      |      |            |
| =>   | <b>合同录入 〇</b><br>経力人录入合同       |                          |    |      |      |            |
| 我要查  |                                |                          |    |      |      |            |
| ga   | 我的合同查询 😳<br>查询阅录入的合同执行情况       |                          |    |      |      |            |
| 合同付款 | 次管理<br>合同付款管理 ○<br>经办人申承色间付款预约 |                          |    |      |      |            |

#### 进入此界面

| 合同付款管理           |                   |             |                 |          |      |            | ÷             |
|------------------|-------------------|-------------|-----------------|----------|------|------------|---------------|
| 合同付款预约历史付款预约     | 1                 |             |                 |          |      |            |               |
| 1 111            | 111               |             | C555            | 一次总付     |      | 7,777.00   | 审核通过          |
| 2 1112222123     | 1111              |             | CSSS            | 一次总付     |      | 2,222.00   | 审核通过          |
| 3 1112222222     | 11111             |             | 采购合同            | 一次总付     |      | 1,000.00   | 审核通过          |
| 4 112222         | 1113              |             | 采购合同            | 多次支付     |      | 121.00     | 审核通过          |
| 5 99999          | 999999            |             | 用试会同            | 一次总付     |      | 80,000.00  | 审核通过          |
| s ccccccc        | \$\$\$\$\$\$      |             | 采购合同            | 一次支付     |      | 1,000.00   | 审核通过          |
| 7 DNF777         | 地下城垣爵士合作          |             | 例试合同            | 一次总付     |      | 600.00     | 审核通过          |
| 8 F1             | cesas             |             | 来               | 多次支付     |      | 1,300.00   | 审核通过          |
| 9 HT20230001     | 复黄金河番窗标准版v3.8.0.2 |             | 技术直询关会同         | 多次支付     |      | 20,000.00  | 审核通过          |
| 0 QWE123         | 666               |             | css             | 一次感付     |      | 400.00     | 审核通过          |
| 1 ccccccccsass   | 情怅长岑长细情情          |             | 儀款合同            | 多次支付     |      | 1,000.00   | 审核通过          |
| 2 cssss0001      | 111               |             | CSSS            | 一次总付     |      | 122.00     | 审核通过          |
| 3 ee5            | cesas             |             | csss            | 多次支付     |      | 2,000.00   | 审核通过          |
| 4 ls1666         | 漫漫游游              |             | 游试合同            | 一次总付     |      | 666.00     | 审核通过          |
| 5 tr2            | cesas             |             | 采购会同            | 多次支付     |      | 1,000.00   | 审核通过          |
| 分期付款信息列表         |                   |             | 4≪  1  共2页  ┣ ▶ |          |      |            | 1 - 15 共 20 条 |
| □ 付款期数 合同编号      | 合同名称              | 项目编号        | 付款金额 预约号        | 付款状态     | 付款备注 | 预计付款日期     | B)            |
| 1 🗆 1 HT20230001 | 雙翼曲同餐宴标准版v3.8.0.2 | AUEA6400901 | 1,000.00        | 可在预约系统预约 | 第一次  | 2023-08-24 |               |
| 2 2 HT20230001   | 复翼会同备案标准版v3.8.0.2 |             | 5,000.00        | 未处理      | 第二次  | 2023-09-30 |               |

分别有【申请付款】、【撤销申请】、【修改付款计划】、【新增付款期数】、

【删除分期】

几个按钮,都是针对分期付款进行操作。

(1)申请付款

选择期数进行申请付款,需要按照期数依次选择申请预约,不可跳过某一期 进行选择申请付款。如果想取消已申请可点击撤销申请

| 分期付款信     | 息列表          |                   | •           | i∉ ≪ [ <u>1</u> ]#2用 <b>≫ H</b> |          |      |            |  |
|-----------|--------------|-------------------|-------------|---------------------------------|----------|------|------------|--|
| □ 付款期数    | 合同编号         | 口间名称              | 项目编号        | 付款金額 预约号                        | 付款状态     | 付款备注 | 预计付款日期     |  |
| 1 🗆 1     | HT20230001   | 复買合同备奥标准版v3.8.0.2 | AUEA6400901 | 1,000.00                        | 可在预约系统预约 | 第一次  | 2023-08-24 |  |
| 2 🗆 2     | HT20230001   | 复翼合同餐園标准版v3.8.0.2 |             | 5,000.00                        | 未处理      | 第二次  | 2023-09-30 |  |
| 中通付款 第44年 | ·清 「作次付款计划」( | 新增付款期款 删除分期       |             |                                 |          |      |            |  |

确定申请付款期数,选择付款项目号

------

| 确定付款项目号 |                                     | ×        |
|---------|-------------------------------------|----------|
| 合同编号    | HT                                  |          |
| 合同名称    | paperson and the second second      |          |
| *付款项目号  | <请选择>                               | ž        |
| 项目名称    | <请选择><br>AUEA6400901<br>EDQQ6400901 |          |
|         |                                     | 选择付款的项目号 |
| 确定 返回   |                                     |          |

确定完成之后,该条分期付款信息可在预约系统中预约。

#### (2) 修改付款计划

可以选中某一分期对付款金额、预计付款日期、付款备注进行修改。

| 修改付款计划 |      |        |            |      |     | × |
|--------|------|--------|------------|------|-----|---|
| *付款金额  | 1000 | 预计付款日期 | 2023-08-24 | 付款备注 | 第一次 | ] |
|        |      |        |            |      |     |   |
|        |      |        |            |      |     |   |
|        |      |        |            |      |     |   |
|        |      |        |            |      |     |   |
|        |      |        |            |      |     |   |
| 确定返回   |      |        |            |      |     |   |

#### (3) 新增付款期数

| 新増付款期数    |            |            |      | × |
|-----------|------------|------------|------|---|
| *付款金额     | 预计付款<br>日期 | yyyy-mm-dd | 付款备注 |   |
|           |            |            |      | £ |
|           |            |            |      |   |
|           |            |            |      |   |
| 福会取消      |            |            |      |   |
| WOAL PUTS |            |            |      |   |

# 三、发票验证

#### 3.1、电脑端:

点击网上预约报销

| ·<br>「<br>すう<br>和京れ<br>Nanjing Vocational | を<br>駅<br>业<br>技<br>木<br>学<br>院<br>财务处 |  |
|-------------------------------------------|----------------------------------------|--|
| 系统导航                                      | 🥰 图片新闻                                 |  |
| Q 高级财务查询                                  |                                        |  |
| 合同管理                                      | II. C. NORTH STATISTICS                |  |
| 网上预约报销                                    |                                        |  |
|                                           |                                        |  |
| ×                                         | 🔊 财务新闻                                 |  |
|                                           |                                        |  |

进入界面之后选择增值税发票查验菜单,该页面包括两部分:

(1)左边是需要通过国税网验真的全电票、增值税普通发票、增值税专用发票等,选择相应的发票类型,手动输入相关发票信息:

| 网上报销管理 网   | 网上审核管理 报销信息维       | 护 酬金信息维护     |               |            |
|------------|--------------------|--------------|---------------|------------|
| (茶海)<br>教师 | 🔶 🖸 = 增值税发票        |              |               |            |
|            | 1                  | 增值税发票查验      | $\mathcal{L}$ | 其他发票       |
| 相省单管理      | *发票类型              | 普通电子发票或专用发票  | ✔ 销售方         |            |
| 历史报销单      | *发票代码              |              | *发票代码         |            |
| 报销单撤销日志    | *发票号码              |              | *发票号码         |            |
| 支付失败报销单    | *开票日期(格式:          | 1            | *开票日期         | yyyy-mm-dd |
| 公务卡消费认证    | 20170101)          |              | *开票内容         |            |
| 增值税发票查验    | *发票金额(不含           |              | *开票金额         |            |
| 报销单查询      | 柷)                 |              | 发票附件          |            |
|            | *校验码(输入校验<br>码后六位) |              |               |            |
|            | 如果是专用发票,校验         | 码请填写"123456" |               |            |
|            | 有潮绘画               | 助千小钽向休田达钽。   |               |            |
|            | 查看认证记录 查验          | II           | 保存            | 激活 Windows |

| 网上报销管理 网                                     |                                      | 维护 酮金信息维护                                 |                |                                     |
|----------------------------------------------|--------------------------------------|-------------------------------------------|----------------|-------------------------------------|
| ☆ 教师     ☆ 設定您!     ◇ 同上眼恍惚                  |                                      | 增值税发票查验                                   | 1              | 其他发票                                |
| 1 报销单管理                                      | *发票类型                                | 全电票 🗸                                     | 销售方            |                                     |
| 2 历史报销单                                      | *发票号码                                | 2432200000094019299                       | *发票代码          |                                     |
| <ul> <li>报销单撤销日志</li> <li>支付失败报销单</li> </ul> | *开票日期(格式:<br>yyyymmdd,如<br>20170101) | 20240329                                  | *发票号码<br>*开票日期 | yyyy-mm-dd                          |
| 6 公务卡消费认证                                    | ★发票金额(合税)                            | 752                                       | *开票内容          |                                     |
| 6 增值税发票查验                                    | 如果是专用发票、校                            | 验码请填写"123456"                             | *开票金额          |                                     |
| ∨ 报销单查询                                      |                                      | 期手小程序使用流程:<br>,打开機會扫描導出小程序二维码(清使用谷歌浏览器或者搜 | 发票附件           |                                     |
|                                              | 列別党番)。 上記<br>2 启动/N程序后<br>查看以证记录 查   | 23〕<br>:点市右方按钮、扫描碰出登录信息□俳码。 点我」<br>☆      | 保存             | 激; <mark>⑤</mark> /黃dpujs 📾 📽 🕿 🐮 🕯 |

# 南京机电职业技术学院财务处

点击"查验"按钮,等待页面提示认证成功即可。

| の上報销管理<br>の上報销管理<br>の<br>参約時                | れ を 取 少 技 木<br>stionat institute of Mechanicate<br>上 由核管理<br>の 一 増値税发票… | 考院<br>Tachaviey<br>#护                                                             | 确定    | ● ● ● ● ● ● ● ● ● ● ● ● ● ● ● ● ● ● ● |
|---------------------------------------------|-------------------------------------------------------------------------|-----------------------------------------------------------------------------------|-------|---------------------------------------|
| (13) 欢迎您!                                   | 1                                                                       | 增值税发票查验                                                                           | 1     | 其他发票                                  |
|                                             | *发票类型                                                                   | 全电票 🗸                                                                             | 销售方   |                                       |
| 2 历史报道                                      | *发票号码                                                                   | 2432200000094019299                                                               | *发票代码 |                                       |
| <ul> <li>別気気を約4</li> <li>お前単撤销日志</li> </ul> | *开票日期(格式:                                                               |                                                                                   | *发票号码 |                                       |
| 4 支付失敗报销单                                   | 20170101)                                                               | 20240329                                                                          | *开票日期 | yyyy-mm-dd                            |
| 6 公务卡消费认证                                   | *发票金额(含税)                                                               | 752                                                                               | *开票内容 |                                       |
| · 增值税发票查验                                   | 如果是专用发票、校                                                               | 验码请填写"123456"                                                                     | *开票金额 |                                       |
| ∨ 报销单查询                                     |                                                                         |                                                                                   | 发票附件  |                                       |
|                                             | 一、复翼友募<br>1、点击右方按钮<br>狗浏览器)。 点部<br>2 启动小程序后<br>查和从证录                    | 出助主小程序使用流程:<br>,打开微調由調準出小程序二维码(请使用谷歌浏览器或者搜<br>、<br>市方方は紙、料瓶動計算量信員二併码。<br>重要<br>重要 | 保存    | 激活 Windows<br>转到"设置"以激活 Windows。      |

(2) 右边其他发票模块,主要是针对非税发票等无法通过国税网验证的其他发 票的录入,作用主要**防重校验**。

# 3.2、微信小程序:

| ···································· | ·电职业技术                                                                                                    | <b>学院</b> 财务处<br>Ischalegy 综合信息门户                                                                                |       |            | <b>9</b><br>前页 | e<br>Sensibilit |
|--------------------------------------|----------------------------------------------------------------------------------------------------|----------------------------------------------------------------------------------------------------|-------|------------|----------------|-----------------|
| 网上报销管理 网上审                           | 球管理 报销信息维                                                                                                    | 护 酬金信息维护                                                                                                    |       |            |                |                 |
|                                      | 〇一 报销单管理                                                                                                    | ⊙ - 增值税发票                                                                                                    |       |            |                |                 |
| > 网上报帐业务                             | 1                                                                                                    | 增值税发票查验                                                                                                    | 1     | 其他发票       |                |                 |
| 1 报销单管理                              | *发票类型                                                                                                    | 普通电子发票或专用发票 🗸                                                                                                    | 销售方   |            |                |                 |
| 2 历史报销单                              | *发票代码                                                                                                    |                                                                                                    | *发票代码 |            |                |                 |
| 3 报销单撤销日志                            | *发票号码                                                                                                    |                                                                                                    | *发票号码 |            |                |                 |
| 4 支付失败报销单                            | *开票日期(格式:                                                                                                    |                                                                                                    | *开票日期 | yyyy-mm-dd |                |                 |
| 5 公务卡消费认证                            | yyyymmdd,如<br>20170101)                                                                                                    |                                                                                                    | *开票内容 |            |                |                 |
| · 增值税发票查验                            | *发票金额 (不含<br>税)                                                                                                    |                                                                                                    | *开票金额 |            |                |                 |
|                                      | *校验码(输入校验<br>码后六位)                                                                                                    |                                                                                                    | 发票附件  |            |                |                 |
|                                      | 如果是专用发票, 校验                                                                                                    | 验码清填写"123456"                                                                                                    |       |            |                |                 |
| / 1、点击墙                              | <ul> <li>信税发票查验</li> <li>、复翼发票</li> <li>1、点击右方按钮,</li> <li>浏览器)、 直致</li> <li>2、启动小程序后,</li> <li>3、核対登录信息回</li> <li>4、扫描验真完成品</li> <li>655以6232</li> </ul> | 助手小程序使用流程:<br>2、点击此处<br>2.点击此处<br>点击在方接钮,扫描弹出登录信章一维码。<br>4.点击左方扫描按钮,逐一扫描发票二维码。<br>5.小程序中点击提交上传发繁信意到个人发票库。<br>828 | esti  |            |                |                 |

.....

| ·<br>ア<br>市京机<br>Nanjing Vocati | <b>电职业技术学院</b> 财务处<br>anal Institute of Machatranic Technology 综合信息门户 |                                       |            | <b>●</b><br>首页 | e<br>Heksiele | <b>。</b><br>眼出 |
|---------------------------------|-----------------------------------------------------------------------|---------------------------------------|------------|----------------|---------------|----------------|
| 网上报销管理 网上审                      | 够管理 报销信息维护 酬金信息维护                                                     |                                       |            |                |               |                |
| <b>2</b> 教师 ◆                   | O - 报销单管理 ○ - 增值税发票                                                   |                                       |            |                |               |                |
| > 网上报帐业务                        | ノ増値税发票直验                                                              | 1                                     | 其他发票       |                |               |                |
| 1 报销单管理                         | *发票类型 普通电子发票或专用发票                                                     | ▶ 销售方                                 |            |                |               |                |
| 2 历史报销单                         | *发票代码                                                                 | *发票代码                                 |            |                |               |                |
| 3 报销单撤销日志                       | *发票号码                                                                 | *发票号码                                 |            |                |               |                |
| 4 支付失败报销单                       | *开票日期(格式:                                                             | *开票日期                                 | yyyy-mm-dd |                |               |                |
| 5 公务卡消费认证                       | 20170101)                                                             | *开票内容                                 |            |                |               |                |
| 9 增值税发票查验                       | *发票金额 (不                                                              | *开票金额                                 |            |                |               |                |
| 火 报销单查句                         | (fc)<br>*校验码 (输入                                                      | 发票附件                                  |            |                |               |                |
|                                 | 码后六位)                                                                 |                                       |            |                |               |                |
| 占土协估税生再去政                       |                                                                       |                                       |            |                |               |                |
| <b>点山坦但优</b> 及宗旦3               |                                                                       |                                       |            |                |               |                |
|                                 |                                                                       | 使用手机微信扫描二维                            | 码          |                |               |                |
|                                 |                                                                       | 語以省授利                                 |            |                |               |                |
|                                 | 2、启动小者 <b>4</b> 码。 <u>点我</u> 1                                        |                                       |            |                |               |                |
|                                 | 4、扫描验真完成后,小程序中点击提交上传发票信息到个人发票库。                                       | · · · · · · · · · · · · · · · · · · · |            |                |               |                |
|                                 | 查看认证记录 查验 重盟                                                          | 保存                                    |            |                |               |                |

使用手机微信扫描,扫描之后会出现以下界面

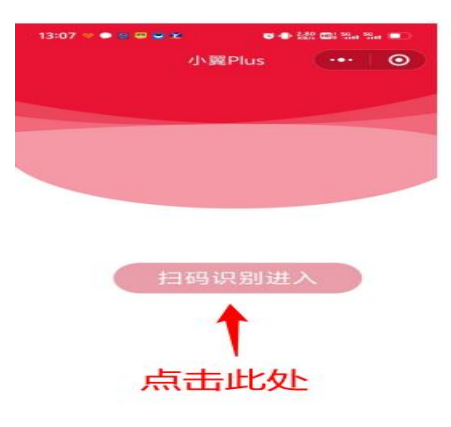

下一步: 扫描登录信息二维码:

|                                                                                                    | 増値税发票查验                                                                                                    | 1     | 其他发票       |
|----------------------------------------------------------------------------------------------------|----------------------------------------------------------------------------------------------------|-------|------------|
| 20170101)                                                                                                   |                                                                                                    |       |            |
| *发票金额 (不含                                                                                                   |                                                                                                    | *发票代码 |            |
| *校验码 (输入校验                                                                                                  |                                                                                                    | *发票号码 |            |
| 的后六位)<br>如用具去用发声;                                                                                           | 办验码进措 <b>定</b> "123456"                                                                                        | *开票日期 | yyyy-mm-dd |
| 和未定マロ(久赤, 1                                                                                                 | 又迎时用块                                                                                                    | *开票内容 |            |
| 一、复翼发                                                                                                    | 票助手小程序使用流程:                                                                                                    | *开票金额 |            |
| 1 点击右方按钮                                                                                                    | 用 打开微信扫描弹出小程序二维码 (清使用谷歌浏览                                                                                      | 发票附件  |            |
| <ol> <li>浏览器)。</li> <li>点截</li> <li>2、启动小程序</li> <li>3、核对登录信息</li> <li>4、扫描验真完約</li> <li>5、您可以点击</li> </ol> | 5,点击右方按钮,扫描弹出登录信息二维码<br>点正确后,点击左下方扫描按钮,逐一扫描发 <del>算、维闭</del><br>成后,小程序中点击提交上传发票信息到个人发票库。<br>下方查看发票列表按钮,直看发票信息。 |       |            |
| 二、发票查望                                                                                                    | 俭扫描枪使用流程:                                                                                                    |       |            |
| 1、确保网页当前<br>2、使用扫描枪拍                                                                                        | 前焦点在 "发票代码" 输入框内!<br>3描发票上的二维码。                                                                                |       |            |
| 古石以证记录 7                                                                                                    | 1% 重響                                                                                                    | 6247  |            |

#### 点击之后出现以下界面

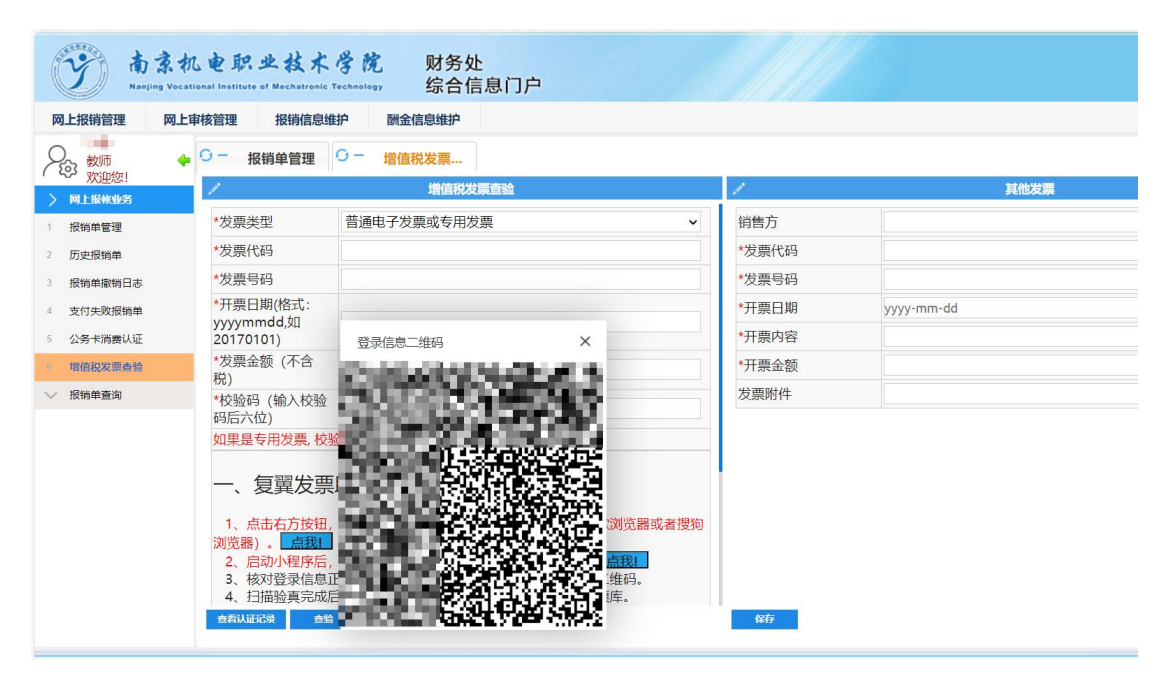

扫描后以当前登录的账号默认登录,此步骤首次操作一次即可完成,后续可直接 点击"小翼 plus"小程序进行扫描发票验证:

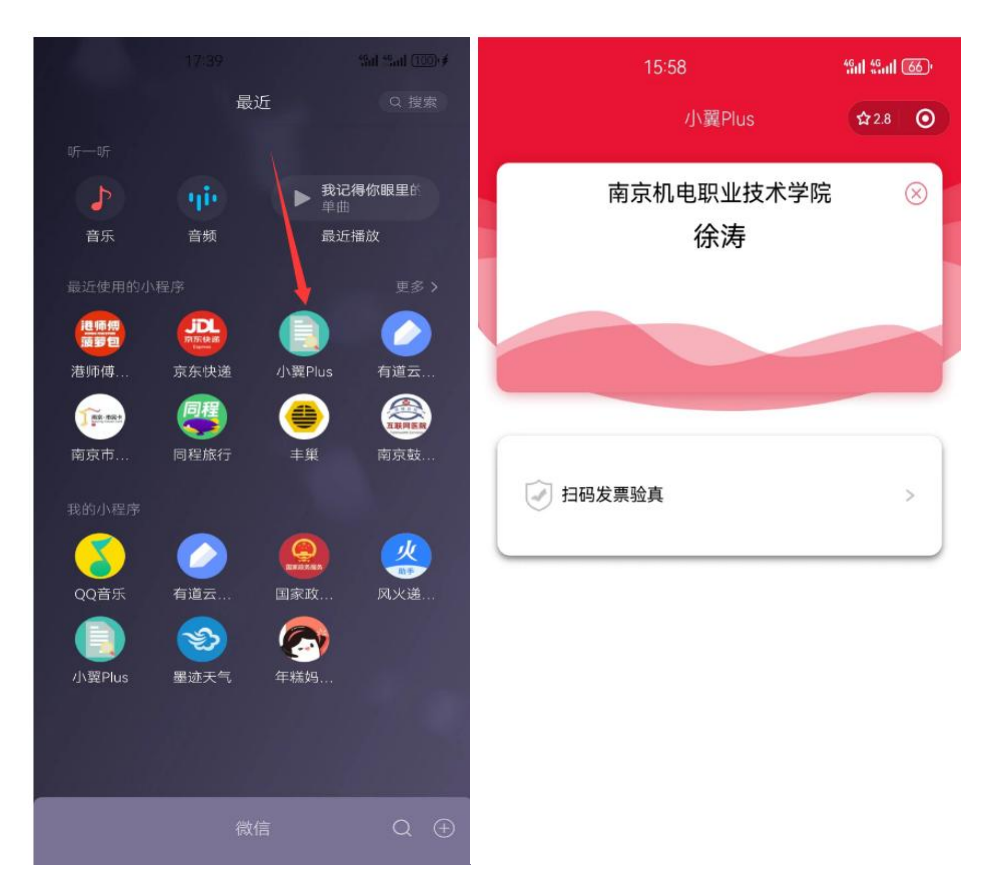

#### 点击扫码发票验真并提交入库

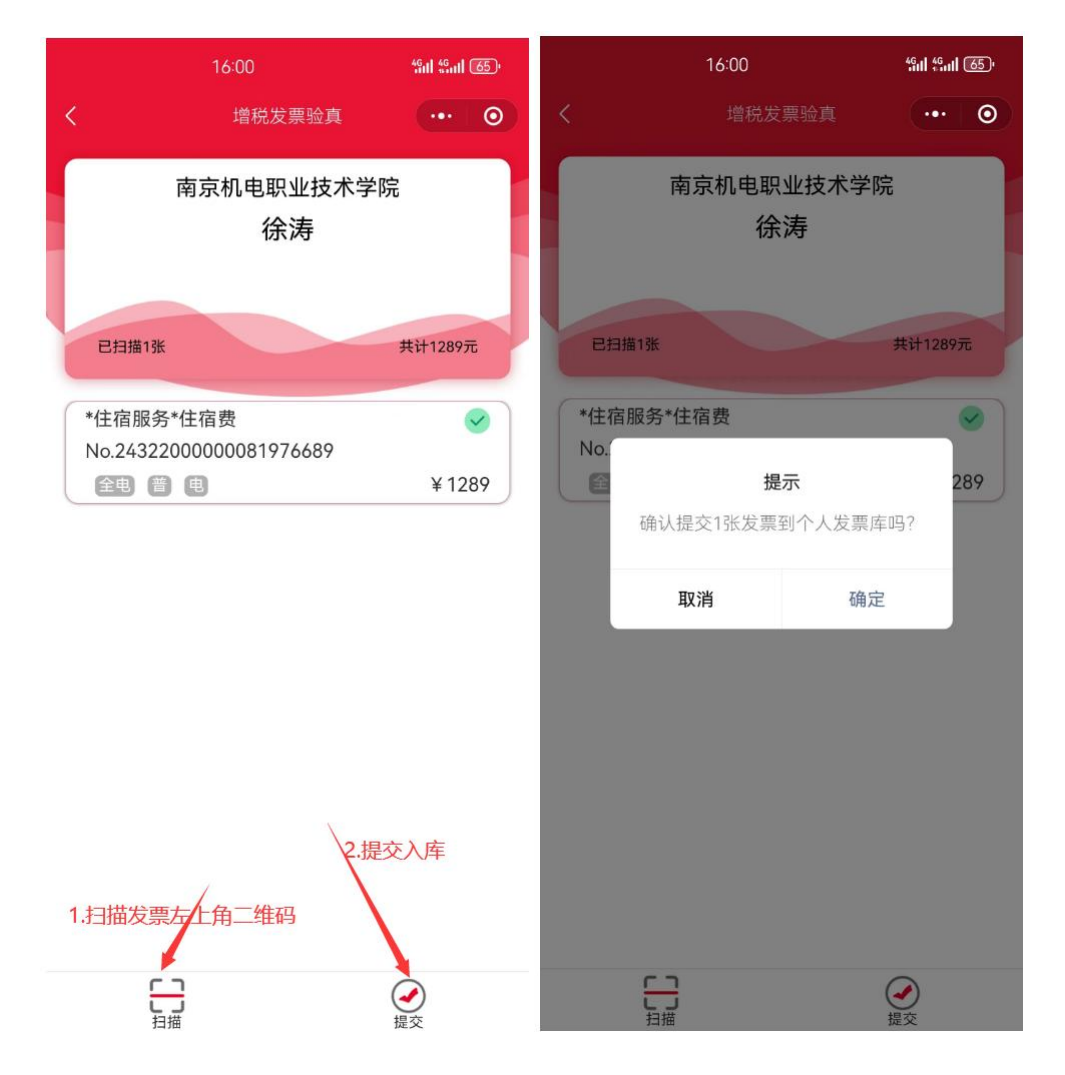

保存提交后会出现在个人电子发票库中。**在后面预约中可以选择已验真的发** 票信息,每张发票只能验真一次,不可重复验真。

## 3.3、如何撤销认证:

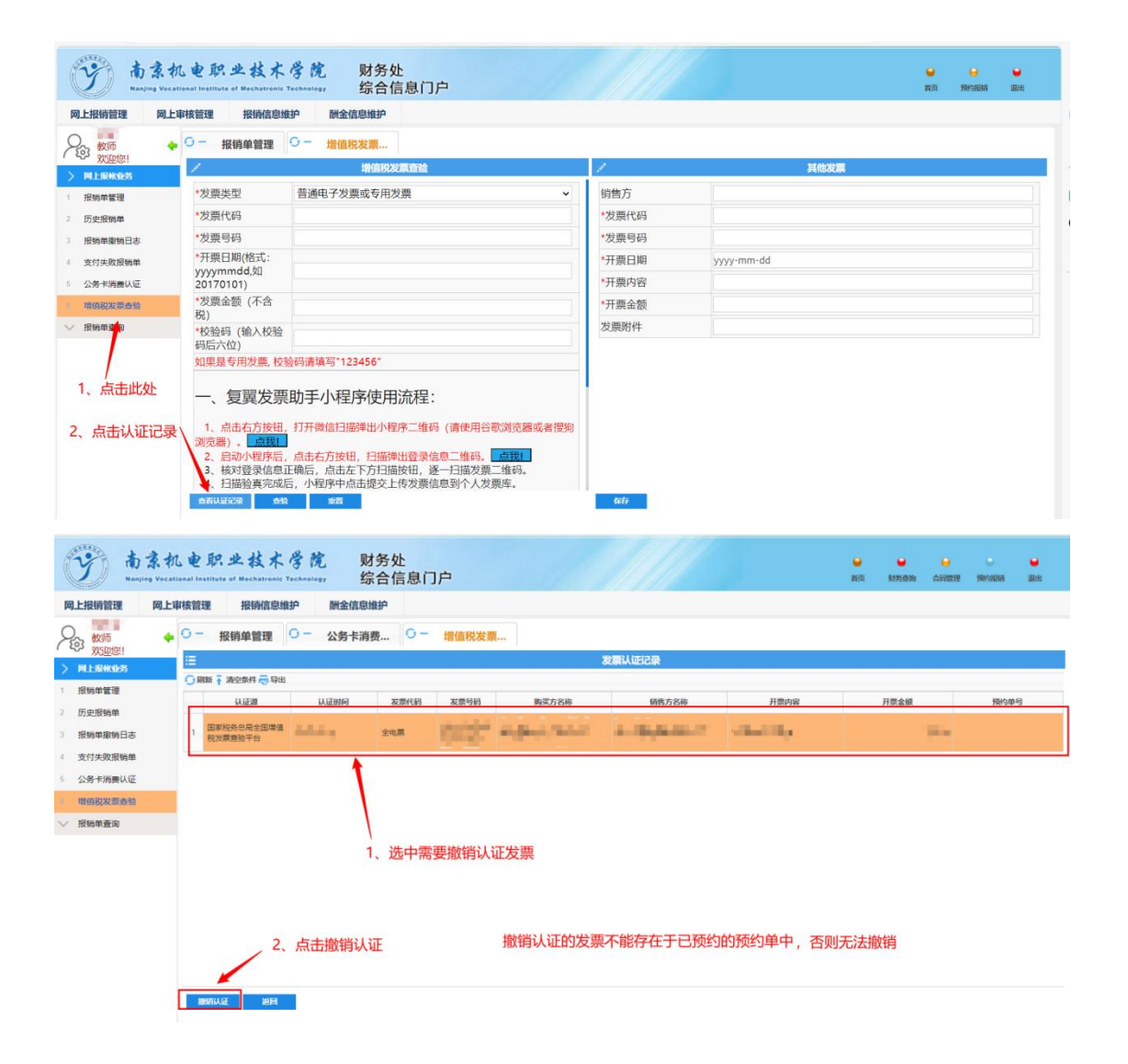

# 四、填写报销单

进入方式

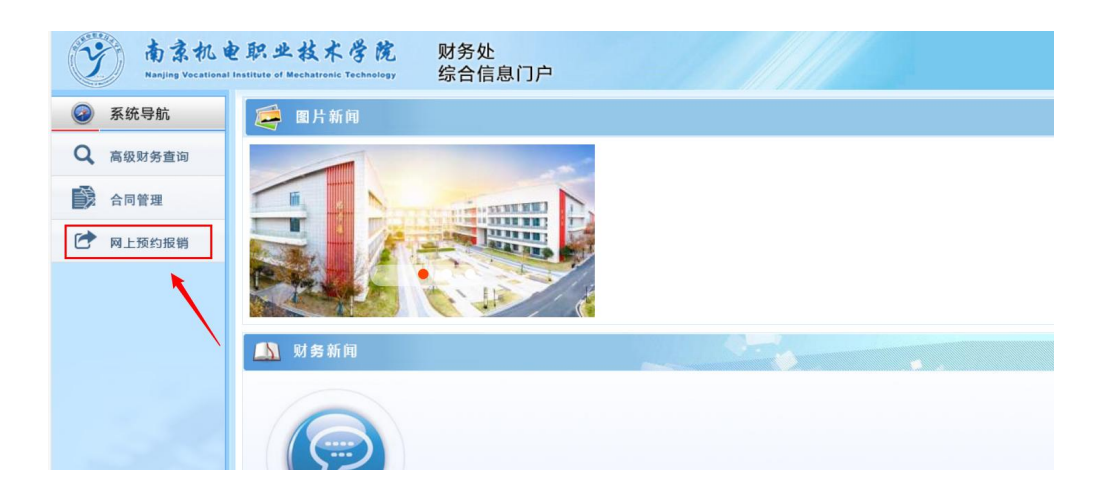

#### 4.1、基本信息填写界面

|                     | Honai Institute of Mechatronic Technology              | 家口语态[]厂          |                    |                    | BETO,   | NO STREAM REPORTED TO STREAM RE |
|---------------------|--------------------------------------------------------|------------------|--------------------|--------------------|---------|---------------------------------|
| 上报销管理 网上            | 审核管理 报销信息维护 酬金                                         | 信息维护             |                    |                    |         |                                 |
| 教师 🔶                | 0- 报销单管理                                               | 2、选择             |                    |                    |         |                                 |
| 次迎您!<br>11-1645-145 | 1                                                      |                  | 请填写报输              | 基本信息               |         |                                 |
| 物单管理                | *选择业务大类                                                | ●日常报销业务 ○国内旅费业务  | · 〇合同付款预约 〇校内经费转账  | ○暂借款业务             | 5、注意选卡方 | 玩式                              |
| 史报稿单                | *单项目报销                                                 | >                | 项目负责人              | *申;                | 有人工号    | dial.                           |
| 明单数明日志 1. 1         | 点击 申请人姓名                                               |                  | 实际报销人              | •电)                | 5       | and second                      |
| 付失败报销单              | *手机                                                    | LANK PL          | 电子邮件               | *881               | +张数     |                                 |
|                     | *摘要                                                    |                  |                    | *选技                | 释支付方式   | 转卡                              |
| 信む分置者給              | *是否含有电子发票                                              | ®是 ○否 🚤          | 选择已认证发票            |                    |         |                                 |
|                     | *特殊事项说明                                                |                  |                    |                    |         |                                 |
|                     | 3, 1∰<br>0 ±-# 0 下-#                                   | 与项目号             | 报销中是否含有发票可进行       | 选择。右侧可选择或验真上他      | 专发票。    |                                 |
|                     |                                                        |                  | 注意中                | <b>E</b> 0         |         |                                 |
|                     | <ol> <li>支付方式选择:</li> <li>(1)若收款人仅是校内教职工,则进</li> </ol> | "转卡"。(2)收款人若同时含有 | 交内教职工、学生、校外人员,则选") | 昆合支付"。(3)对公付款则选择"汇 | ×.      |                                 |

#### 注意事项:

(1) 单项目报销:

必须填写一个项目代码,回车,自动跳出项目负责人。按实际预算选择项目代码 进行填写,项目代码尾号"1"为财政预算,尾号"2"为非税预算。

(2) 支付方式选择:

| *选择支付方式 | 转卡    | ~ |
|---------|-------|---|
|         | <请选择> |   |
|         | 转卡    |   |
|         | 汇款    |   |
|         | 混合支付  |   |
|         | 合同支付  |   |
|         | 其他    |   |

1) 若收款人仅是校内教职工,则选"转卡"。

- 2) 收款人若同时含有校内教职工、学生、校外人员,则选"混合支付"。
- 3) 对公付款则选择"汇款"。

4) 合同付款预约的支付方式固定为"合同支付"。

.....

5) 人事工资申报、校内/外酬金、财务校内转账等业务选择"其他"

#### (3) 特殊事项说明:

招生相关的填写招生组全称:如南京招生组、无锡招生组

科研相关的填写课题代码-课题名称:如HX-202316-连锁企业信息化管理系统

(4) 电子发票选择:

报销中若含电子发票,则选择已认证发票,该界面也可进去发票查验模块:

| 发票认证记录           |      |       |      |      | ×       |
|------------------|------|-------|------|------|---------|
| Ξ                |      | 可选发票  |      |      |         |
| 😅 选择列 🕤 刷新 🖡 清空線 | 条件   |       |      |      |         |
| □ 悪据类型           | 发票号码 | 销售方名称 | 开票内容 | 开票金額 | 上传时间    |
|                  |      |       |      |      |         |
| 认证发票             |      |       |      |      |         |
| 确定 取消            |      |       |      |      | 激活 Wind |
| 太后下一步 <b>:</b>   |      |       |      |      |         |

#### 4.2、日常报销:

日常报销业务显示为如下界面,选择相应的报销项,填写金额,可同时填写多个费用项:

| 教师               | ← 0 - 报销单管理                            |                |                                                                                                    |      |  |
|------------------|----------------------------------------|----------------|----------------------------------------------------------------------------------------------------|------|--|
| "欢迎您!<br>网上报帐业务  | <b>E</b>                               | 填写报销金额         | and in the second second second second second second second second second second second second second second s |      |  |
| 根病单管理            | ····································   | 控制方式/可用余额/浮动金额 | 凝結金額                                                                                                    | (北町) |  |
| 历史报销单<br>报销单撤销日志 | ☐ 项目余额                                 | 築止超波/120000    |                                                                                                    |      |  |
| 支付失败报销单          | 10000000000000000000000000000000000000 | 禁止超支/120000    |                                                                                                    |      |  |
| 增值税发票查验          | 一委托业务表                                 | 業止超支/120000    |                                                                                                    |      |  |
| 报销单查询            | 一般行业务费                                 |                | 10                                                                                                    |      |  |
|                  | 1、选择预算项                                | 2、输入报销         | <b>i</b> 金额                                                                                                    |      |  |

| 加速         加速         加速         地域         地域         地         地域         地         地 </th <th>小田田         北田田         北田田         田田         田田         田田         田田         田田         日田         日         日         日</th> <th>报销管理 网」</th> <th>L审核管理 报销信息维护</th> <th>副金信息维护</th> <th></th> <th>、1 埴写政</th> <th>款人工号</th> <th></th> <th></th> <th></th> <th></th> <th></th> | 小田田         北田田         北田田         田田         田田         田田         田田         田田         日田         日         日         日 | 报销管理 网」                                                       | L审核管理 报销信息维护                         | 副金信息维护 |                        | 、1 埴写政           | 款人工号                 |                           |       |   |    |  |
|----------------------------------------------------------------------------------------------------|----------------------------------------------------------------------------------------------------|---------------------------------------------------------------|--------------------------------------|--------|------------------------|------------------|----------------------|---------------------------|-------|---|----|--|
| III     III     III     III     III     III     III     IIII     IIII     IIII     IIII     IIIII     IIIIIIIIIIIIIIIIIIIIIIIIIIIIIIIIIIII                                                                                                    | 工作         工作         工作         加合         加合         10         10         10         1  | 欢迎您!                                                          | /                                    | 填写转卡信息 |                        | / 1. <del></del> |                      | 转卡支付                      |       |   |    |  |
| \$\$\$\$\$章 盖涂                                                                                                    | B(纳型盐);<br>3、点击确认<br>■M 100 1-20                                                                                                    | 41544425<br>反思察頻单<br>数時单準時日志<br>於行失敗报頻単<br>公务卡約書以近<br>当個税業票畫验 | 工号<br>姓名<br>秋号<br>金額<br>未填金額<br>已填金額 | 62170  | 10.00<br>10.00<br>0.00 | 15÷<br>2、填入金额    | <sup>姓名</sup><br>确认之 | <sup>服9</sup><br>「后会出现在此处 |       |   | 金额 |  |
| 3、点击确认 4、点面下一步                                                                                                    | a6λ <u>1−9</u> 8 #8≿ 9λ <u>۲−9</u>                                                                                                    | 物单查询                                                          | , 3、点                                | 击确认    |                        |                  |                      | 4. 1                      | 点击下一步 | 7 |    |  |

下一步,此处可以填写多个收款人信息,进行分配报销金额

\_\_\_\_\_

下一步上传附件:

# 所有附件全部上传:包括已验证的增值税发票及其他附件

| y to         | 京机电职业技术学院 财务处<br>ng Vecalibad Institute of Mechatranic Technology 综合信息门) | ÷       | 首词 财务投资 合同管理 网络国际 副出 |
|--------------|--------------------------------------------------------------------------|---------|----------------------|
| 网上报销管理       | 网上审核管理 报销信息维护 酬金信息维护                                                     |         |                      |
| 名 教师<br>欢迎您! | ◆ ○ - 报销单管理                                                              |         |                      |
|              |                                                                          |         |                      |
| 2 历史报销单      | -                                                                        |         |                      |
| 3 报销单撤销日志    |                                                                          | 音 语中    |                      |
| 4 支付失败报销单    | 附件上传                                                                     | 🗃 上传期件  |                      |
| 5 公务卡消费认证    |                                                                          |         |                      |
| 6 增值税发票查验    |                                                                          |         |                      |
| ∨ 报销单查询      |                                                                          |         |                      |
|              |                                                                          | 1、上传附件  |                      |
|              | ● 1-1 ● 1 #2                                                             | 提交,完成预约 |                      |

查看审批流转

.....

| ····································         | . <b>e</b> j | 职业#      | 支术学院 则<br>hatronic Technology 绮 | 情务处<br>《合信息门户     |        |          |          |              |       |      |             | ●<br>退出 |
|----------------------------------------------|--------------|----------|---------------------------------|-------------------|--------|----------|----------|--------------|-------|------|-------------|---------|
| 网上报销管理 网上审                                   | 诸管理          | . IRi    | <b>背信息维护</b> - 酬金信息             | 住护                |        |          |          |              |       |      |             |         |
|                                              | 0-           | 报销单      | 意理                              |                   |        |          |          |              |       |      |             |         |
| > RESINCES                                   | ≣            |          |                                 |                   |        | 当前报销申请   |          |              |       |      |             |         |
| 1 报销单管理                                      |              | f 🕴 清空条件 | ŧ.                              |                   |        |          |          |              |       |      |             |         |
| 2 历史报销售                                      |              | 报销单号     | 业务大类                            | 項目号               | 加马日期   | 協要       | 总金额      | 14.25<br>(1) | 实际报册人 | 打印标识 | 授作          |         |
| 1 报销单撤销日志                                    | 1            | 3198     | 校内经需發展                          | Sec.              | With a | 10.00    | 1,000.00 | 已期的          | ent.  |      | / 修改 8 接册 5 | 城下      |
| <ul> <li>支付失敗投稿単</li> <li>公务卡消费认证</li> </ul> | 2            | 3188     | 日常报销业务                          | (Incolo           | 24     |          | 1,000.00 | 已颓约          |       |      | / 传改 音 影纳 🔣 | 成下      |
| 5 增值税发票查验                                    |              |          |                                 |                   |        |          |          |              |       |      |             |         |
| ∨ 报销单查询                                      |              |          |                                 |                   |        |          |          |              |       |      |             |         |
|                                              |              |          |                                 |                   | /      | 选择一个预约单号 | 号,点击审批日  | 志,可以看        | 审批流程走 | 到哪里。 |             |         |
|                                              | 14           | 中涛报销单    | a 打印服服单 @ 查看!                   | 50000 u 2000002 . | \$B##  |          |          |              |       |      |             |         |

# 4.3、差旅费报销

| ·····································                               | 机电职业技术学院<br>cational institute of Mechatronic Technolog           | 财务处<br>综合信息门户                                                                                        | 31                                                                                                 |               | ₩<br>載页                                                                                           | 9 9 9<br>95550 ANDU 19451816 | <b>。</b><br>混出 |
|---------------------------------------------------------------------|-------------------------------------------------------------------|----------------------------------------------------------------------------------------------------|----------------------------------------------------------------------------------------------------|---------------|---------------------------------------------------------------------------------------------------|------------------------------|----------------|
| 网上报销管理网.<br>23 較师<br>次迎您!                                           | 上审核管理 报销信息维护<br>◆ ○ - 报销单管理                                       | 酬金信息维护                                                                                               | 1、选择此处                                                                                             | 请填写报销基本信息     |                                                                                                   |                              |                |
| 网上现代化2<br>报明单管理 历史报销单 历史报销单 我明单原明日志 支付失敗限销单 公务卡消费认证 增值税发票重验 / 报销单查询 | *选择业务大类<br>*单项目振销<br>*申请人姓名<br>*手机<br>*质要<br>*显否含有电子发票<br>*特殊事项说明 | <ul> <li>○日常报销业务 ●国内</li> <li>030 ▲</li> <li>第二</li> <li>181 ■</li> <li>差旅</li> <li>○足 ●否</li> </ul> | <ul> <li>協携业务 ○合同付款预约</li> <li>&gt; 项目负责人</li> <li>実际规编人</li> <li>电子邮件</li> <li>选择已认证发票</li> </ul> | ○校内经费转账 ○暂借款: | 业务         *申请人工号         *电话         *电话         *谢件张数         *选择支付方式         *选择支付方式         * | \$7 <b>1</b> .<br>\$\$*      |                |
|                                                                     |                                                                   | 2、填写信息<br><sup>则选"转卡"</sup> 。<br>职工、学生、校外人员,则选                                                       | "混合支付" 。                                                                                           | 12.894 (j     |                                                                                                   | 3、根据实际选择                     | 运付方            |

完成之后选择点击下一步

| 1-BOWNIAS     | 1       |      |            |            | 21.00 | 费[CTRL+EN | D:可以清空所透 | 译的无用日期 |       |     |        |         |    |     |
|---------------|---------|------|------------|------------|-------|-----------|----------|--------|-------|-----|--------|---------|----|-----|
| 纳岸管理          | 出差人1    |      | 姓名         | 职称(级别)     | <请选择> | v         | 出差人2     |        | 姓名    |     | 职称(级别) | <请选择>   | v  | + - |
| 史报销单          | 出差人3    |      | 姓名         | 职称(级别)     | <请选择> |           | 出差人4     |        | 姓名    |     | 职称(级别) | <请选择>   | ~  |     |
| 物無微袖日志        | 出差人5    |      | 姓名         | 职称(级别)     | 校级领导  | _         | 出差人6     |        | 姓名    |     | 职称(级别) | <请选择>   | ~  |     |
| CTIC IN FRIGM | 省份      | 出差地点 | 起          | 迄          | 飞机    | 火车        | 长途       | 租车     | 市内交通  | 住宿费 | 是否安排伙1 | 會是否安排交通 | 天数 |     |
|               | <请选择> ₩ |      | yyyy-mm-dd | yyyy-mm-dd |       |           |          |        |       |     | <请选择:▼ | ≪请选择 ➤  |    |     |
|               | <请选择>   |      | yyyy-mm-dd | yy-mm-dd   |       |           |          |        |       |     | <请选择:▼ | <请选择:▼  |    |     |
|               | <请选择>   |      | yyyy-mm-dd | y yy-mm-dd |       |           |          |        |       |     | <请选择:▼ | <请选择:▼  |    |     |
| 時間證明          | <请选择> ► |      | yyyy•mm•dd | yyyy-mm-dd |       |           |          |        |       |     | <请选择:▼ | <请选择: ► |    |     |
|               | <请选择> > |      | yyyy-mm-dd | yyyy-mm-dd |       |           |          |        |       |     | <请选择:▼ | <请选择:▼  |    |     |
|               | 培训费     |      | 机场费        | 保          | 险费    |           | 行李费      |        | 会务费   |     | 其      | 他费用     |    |     |
|               | 教工伙食补贴  |      | 教工交通补      | 贴          | 9     | 生伙食补贴     |          | 学:     | 生交通补贴 |     | 总      | 计       |    |     |

#### 注意事项:

1>对于教职工,可以输入工号,回车自动跳出姓名,对于学生等其他人员可直接 填写姓名。一个模块最多输6个人,若超6人,可在右上角+添加。

| Nanjing Voca | tional Institute of Mech | atronic Technology | 综合     | 信息门尸      |            |        |            |            |         |       |        |     | 8                   | 页   | 财务查询 合同體 | 煙 预约报酬 |
|--------------|--------------------------|--------------------|--------|-----------|------------|--------|------------|------------|---------|-------|--------|-----|---------------------|-----|----------|--------|
| 里 网上         | 审核管理 报辩                  | 销信息维护 酬言           | 金信息维护  |           |            |        |            |            |         |       |        |     | 点                   | 击此  | 处添加出差    | 信息     |
| RI           | 报销单管                     | 會理                 |        |           |            |        |            |            |         |       |        |     |                     |     |          |        |
| 85           | 1                        |                    |        |           |            |        | <u></u> 差訪 | 氨费[CTRL+EN | D:可以清空所 | 选择的无用 | 日日期1   |     |                     |     |          |        |
| E            | 出差人1                     | 100                | 姓名     | 100       | 职称(级别)     | 其他人    | 员          | v          | 出差人2    |       | 姓名     |     | 职称(级                | 3别) | <请选择>    | v      |
|              | 出差人3                     |                    | 姓名     |           | 职称(级别)     | <清选招   | ¥>         | ~          | 出差人4    |       | 姓名     |     | 职称(级                | 3别) | <请选择>    | ~      |
|              | 出差人5                     |                    | 姓名     |           | 职称(级别)     | <请选择   | ¥>         | ~          | 出差人6    |       | 姓名     |     | 职称(级                | 3别) | <请选择>    | ~      |
|              | 省份                       | 出差地点               |        | 起         | 迄          | 1      | 飞机         | 火车         | 长途      | 租業    | 年 市内交通 | 住宿费 | 8 是否安排              | 伙食  | 是否安排交通   | 天数     |
| 9954L        | 北京·全市 🖌                  | 全市                 | 2      | 024-04-01 | 2024-04-02 |        |            |            |         |       |        |     | <请选择                | ~   | <请选择 ➤   | 2      |
| SKIE         | <请选择> ✔                  |                    | У      | yyy-mm-dd | yyyy-mm-dd |        |            |            |         |       |        |     | <请选择                | ~   | <请选择 ➤   |        |
| 童絵           | <请选择> ➤                  |                    | у      | yyy-mm-dd | yyyy-mm-dd |        |            |            |         |       |        |     | < <mark>请</mark> 选择 | •   | <请选择 ➤   |        |
|              | <请选择> ✔                  |                    | У      | yyy-mm-dd | yyyy-mm-dd |        |            |            |         |       |        |     | <请选择                | •   | <请选择 ➤   |        |
|              | <请选择> ➤                  |                    | У      | yyy-mm-dd | yyyy-mm-dd |        |            |            |         |       |        |     | <请选择                | •   | <请选择 ➤   |        |
|              | 培训费                      |                    | 机场     | <u>ب</u>  | 保          | 会费     |            |            | 行李费     |       | 会务费    |     |                     | 其他  | 费用       |        |
|              | 教工伙食补                    | 贴                  | 200.00 | 教工交通补     | 贴          | 160.00 | à          | 学生伙食补贴     |         |       | 学生交通补贴 |     |                     | 总讨  | t        | 360.00 |
|              | 出差人1                     |                    | 姓名     |           | 职称(级别)     | <请选招   | ¥>         | ~          | 出差人2    |       | 姓名     |     | 职称(练                | 3别) | <请选择>    | ~      |
|              | 出差人3                     |                    | 姓名     |           | 职称(级别)     | <请选招   | ¥>         | ~          | 出差人4    |       | 姓名     |     | 职称(级                | 3别) | <请选择>    | ~      |
|              | 出差人5                     |                    | 姓名     |           | 职称(级别)     | <请选择   | ¥>         | ~          | 出差人6    |       | 姓名     |     | 职称(级                | 3别) | <请选择>    | ~      |
|              | 省份                       | 出差地点               |        | 起         | 迄          | 1 27   | 飞机         | 火车         | 长途      | 租業    | 年 市内交通 | 住宿费 | 8 是否安排              | 伙食  | 是否安排交通   | 天数     |
|              | <请选择> ❤                  |                    | У      | yyy-mm-dd | yyyy•mm•dd |        |            |            |         |       |        |     | <请选择                | •   | <请选择 ➤   |        |
|              | <请选择> ∨                  |                    | У      | yyy-mm-dd | yyyy-mm-dd |        |            |            |         |       |        |     | <请选择                | •   | ≺请选择 ✔   |        |
|              | <法法择> ▼                  |                    |        | www.mm.dd | boow-mm-dd | 1      |            | 1.         | 1       |       |        |     | ≤清洪择                |     | <清洪塔 ∨   |        |

2>不同职称对应住宿标准不同,若填写超标,系统会提示并自动修改为标准金额。 3>是否安排伙食/交通

(安排/未安排 指的是出差地是否安排交通/伙食) 如果选择安排,则补贴只有出差时间的一头一尾,如果选择未安排,补贴按照出 差日期自动计算。补贴标准具体以财务处实际规定为准。

| 迎您!<br>(#0)/5 | 1       |         |            |            | 差旅       | 缆[CTRL+EN | ID:可以清空所题 | 峰的无用日期 | 1     |     |        |        |        |    |
|---------------|---------|---------|------------|------------|----------|-----------|-----------|--------|-------|-----|--------|--------|--------|----|
| 業             | 出差人1    | A       | 8          | 职称(级别      | ) 其他人员   | v         | 出差人2      |        | 姓名    |     | 职称(级别) | <请选择>  | ~      | +- |
| 8 <b>0</b>    | 出差人3    | 姓:      | 8          | 职称(级别      | ) <请选择>  | ~         | 出差人4      |        | 姓名    |     | 职称(级别) | <请选择>  | ~      |    |
|               | 出差人5    | 姓       | 8          | 职称(级别      | ) <请选择>  | ~         | 出差人6      |        | 姓名    |     | 职称(级别) | <请选择>  | ~      |    |
| RTSRAM        | 省份      | 出差地点    | 起          | 这          | 飞机       | 火车        | 长途        | 租车     | 市内交通  | 住宿费 | 是否安排伙會 | 是否安排交通 | 天数     |    |
| 000009988     | 北京·全市~  | 全市      | 2024-04-01 | 2024-04-03 |          |           |           |        |       |     | 未安排 🖌  | 安排 💙   | 3      |    |
| 用微认证          | <请选择> ∨ |         | yyyy-mm-dd | yyyy-mm-dd |          |           |           |        |       |     | <请选择>  | <请选择:▼ |        |    |
| 党業査治          | <请选择> ❤ |         | yyyy-mm-dd | yyyy-mm-dd |          |           |           |        |       |     | 未安排    | <请选择:▼ |        |    |
| 新闻            | <请选择> ➤ |         | yyyy-mm-dd | yyyy•mm•dd |          |           |           |        |       | -   | 请选择    | 请选择,   |        |    |
|               | <请选择> ➤ |         | yyyy-mm-dd | yyyy-mm-dd |          |           |           |        |       |     | <请选择:▼ | <请选择:▼ |        |    |
|               | 培训费     | 机       | 场费         | f          | 融费       |           | 行李费       |        | 会务费   |     | 其作     | 也费用    |        |    |
|               | 教工伙食补   | 湖 300.0 | 0 教工交通补    | 贴          | 160.00 学 | 生伙食补贴     |           | 4      | 生交通补贴 |     | 总      | it     | 460.00 |    |
|               |         |         |            |            |          |           |           |        |       | 是否安 | 排伙食/交  | 通      |        |    |

#### 4>多地出差

| LIRHOUS      | /       |      |          | -10       |            | 87.BN | 愛[CTRL+EN | D: 可以清全所应 | (行的无用日期) |       |     |        | 12      |    |
|--------------|---------|------|----------|-----------|------------|-------|-----------|-----------|----------|-------|-----|--------|---------|----|
| 纳甸管理         | 出差人1    |      | 姓名       |           | 职称(级别)     | <请选择> | ~         | 出差人2      |          | 姓名    |     | 职称(级别  | ) <请选择> | ~  |
| 史报销单         | 出差人3    |      | 姓名       |           | 职称(级别)     | <请选择> | ~         | 出差人4      |          | 姓名    |     | 职称(级别  | ) <请选择> | ~  |
| 捕草撤销日志       | 出差人5    |      | 姓名       |           | 职称(级别)     | <请选择> | ~         | 出差人6      |          | 姓名    |     | 职称(级别  | ) <请选择> | ~  |
| 付失败报销单       | 省份      | 出差地点 |          | 起         | 迄          | 飞机    | 火车        | 长途        | 租车       | 市内交通  | 住宿费 | 是否安排伙  | 食是否安排交通 | 天数 |
| 新卡道療以证       | <请选择> ✔ |      | Y.       | /yy-mm-dd | yyyy-mm-dd |       |           |           |          |       |     | <请选择:▼ | <请选择:▼  |    |
|              | <请选择> ✔ |      | У.       | /yy-mm-dd | yyyy-mm-dd |       |           |           |          |       |     | <请选择:~ | <请选择: ▼ |    |
|              | <请选择> ➤ |      | У.       | /yy-mm-dd | yyyy-mm-dd |       |           |           |          |       |     | <请选择:~ | <请选择:▼  |    |
| HTEN<br>HTEN | <请选择> ▼ |      | Y.       | /yy•mm•dd | yyyy•mm•dd |       |           |           |          |       |     | <请选择:▼ | <请选择:▼  |    |
|              | <请选择> ➤ |      | <u>у</u> | /yy•mm•dd | yyyy-mm-dd |       |           |           |          |       |     | <请选择:▼ | <请选择:▼  |    |
|              | 培训费     |      | 机场费      | 10        | 保          | 检费    |           | 行李费       |          | 会务费   |     | 其      | 他费用     |    |
|              | 教工伙食补贴  |      |          | 教工交通补     | 贴          | 学     | 生伙食补贴     |           | 学        | 生交通补贴 |     | É      | ì计      |    |

其他后续步骤同日常报销。

#### 4.4、合同付款预约

#### 注意事项:

合同付款前,须先在合同管理系统中申请付款,参见前面"合同付款管理"模块, 然后走合同付款预约业务:

| ·<br>う<br>南京村<br>Nanjing Voca   | 机电职业技术学院<br>atland Institute of Mechatronic Technology | 财务处<br>综合信息门户                  |                                        |                                             |              | • • •<br>85 NSAN ARCH RIGH                                                                                                    | <b>●</b><br>選進 |
|---------------------------------|--------------------------------------------------------|--------------------------------|----------------------------------------|---------------------------------------------|--------------|----------------------------------------------------------------------------------------------------|----------------|
| 网上报销管理 网上<br>教师<br>欢迎您!         | 审核管理 扱销信息维护<br>授销単管理                                   | 酬金信息维护                         | 1、选                                    | <b>圣合同付款预约</b><br>请填写版销基本信息                 |              |                                                                                                    |                |
| 报防单管理                           | *选择业务大类                                                |                                | 四旅費业务 ③ 合同付款箱約 ○反                      | 内经费结账 〇新借款业务                                |              |                                                                                                    |                |
| 2 历史报销意                         | *单项目报销                                                 |                                | → 项目负责人                                |                                             | *申请人工号       | and in                                                                                                    |                |
|                                 | *申请人姓名                                                 | A PER                          | 实际报销人                                  |                                             | *电话          | A COMPANY OF A COMPANY OF A COM |                |
|                                 | *手机                                                    | - Subgrade (                   | 电子邮件                                   |                                             | *附件张数        |                                                                                                    |                |
| 4 321190338884                  | *摘要                                                    | A.                             |                                        |                                             | *选择支付方式      | 合同支付                                                                                                    | ~              |
| <ul> <li>29751982042</li> </ul> | 合同号                                                    | <请选择>                          | ✓ 合同信息                                 |                                             |              | 1                                                                                                    |                |
| 6 增值税发票查验                       | *是否含有电子发票                                              | ○ <sub>是</sub> ●否              | 选择已认证发票                                |                                             |              | 白动生成不需再说                                                                                                    | ±+x )          |
|                                 | <sup>*</sup> 符殊争坝说明<br>2、<br>0 ±−≠ 0 下−≠               | 选择项目,选择合                       | 同所使用的项目代码                              | 3、选择                                        | 释要付款的合同号     |                                                                                                    |                |
|                                 | 1、支付方式选择:<br>(1) 若敬軟人仅是防守教职工。<br>(4) 合同时教授的的支付方式源      | 则选"转卡"。(2)收款人<br>定为"合同支付"。(5)人 | 告回时会有极功数职工、学生、极外人<br>事工资申报、极功酬金、财务权力将制 | 注章學獎 ≎<br>显。影話"混合支付"。(3) 彩<br>等业务选择"其他"支付方式 | 经计数购运播 "汇款", |                                                                                                    |                |
| 1                               |                                                        |                                | copyright 2013 \$                      | 翼 版权所有                                      |              |                                                                                                    |                |

### 其他按照提示填写信息,完成后进行下一步

| · 市京<br>Nanjing Ve                           | 机电职业技术学院 财务处<br>cational lostilitute of Mechatronic Technology 综合信息门户 |           |                     |    | ម<br>គត មទ | • •<br>• • • • • • • • • • • • • • • • • • | e<br>Ritsen | e<br>Ras |
|----------------------------------------------|-----------------------------------------------------------------------|-----------|---------------------|----|------------|--------------------------------------------|-------------|----------|
| 网上报销管理网                                      | 上审核管理 报销信息维护 酬金信息维护                                                   |           |                     |    |            |                                            |             |          |
| 200 Rollin                                   | ◆ O - 接销单管理                                                           |           |                     |    |            |                                            |             |          |
| > MLLIRWOLDS                                 |                                                                       |           | 填写报销金额[合同未付金额: 1]   |    |            |                                            |             |          |
| 报精单管理                                        | <b>〇</b> 刷新                                                           |           |                     |    |            |                                            |             |          |
| 2 历史报销单                                      | 接柄项                                                                   | 金額        |                     | 说明 |            |                                            |             |          |
| 3 报销单撤销日志                                    | ☐ 日常报報                                                                |           |                     |    |            |                                            |             |          |
| <ul> <li>支付失敗报酬单</li> <li>公务卡消费认证</li> </ul> | ◎ 办公费                                                                 |           |                     |    |            |                                            |             |          |
| · 增值税发票查验                                    | ■ 約用                                                                  |           |                     |    |            |                                            |             |          |
| ∨ 报销单直询                                      | ★局                                                                    |           |                     |    |            |                                            |             |          |
|                                              | 🖻 <del>4.5</del> (                                                    |           |                     |    |            |                                            |             |          |
|                                              | <b>() B B B B B B B B B B</b>                                         |           |                     |    |            |                                            |             |          |
|                                              | (4) 時間 (4) 務                                                          |           |                     |    |            |                                            |             |          |
|                                              | ■ ☆ # 洗择振销顶值写全额                                                       |           |                     |    |            |                                            |             |          |
|                                              |                                                                       |           |                     |    |            |                                            |             |          |
|                                              | ■ 公前接待费 (                                                             |           |                     |    |            |                                            |             |          |
|                                              | 0 <u>L</u> -# 0 T-#                                                   |           |                     |    |            |                                            |             |          |
|                                              |                                                                       | and alaba | 4 2012 SIZE SCHICC+ |    |            |                                            | _           | _        |

### 下一步

|    |      |                                |           | 请选择支付 | <b>方式</b> |           |    |  |
|----|------|--------------------------------|-----------|-------|-----------|-----------|----|--|
| 托  | 销单号  | 32                             | 报销金额      | 1.0   | 未填金额      | 0.00 已填金额 |    |  |
|    | 户名   | <b>3</b>                       |           |       | 银行账号      |           |    |  |
|    | 开户银行 | The state in the second second |           | >     | 附言        |           | 金额 |  |
| わ  | 户名   |                                |           |       | 银行账号      |           |    |  |
| 57 | 开户银行 |                                |           | >     | 附言        |           | 金額 |  |
|    | 户名   |                                |           |       | 银行账号      |           |    |  |
|    | 开户银行 |                                |           | >     | 附言        |           | 金额 |  |
| 票  | 对方单位 |                                |           |       |           |           | 金额 |  |
| 金  | 金额   |                                |           |       |           |           |    |  |
|    |      | 此处开户行信息会                       | 直接调用合同中的作 | 寸款信息  |           |           |    |  |
|    |      |                                |           |       |           |           |    |  |

合同付款报销的附件根据财务处规定上传。

| y hat | ル电职业技术学院 财务处<br>Hanas Land Hard Charloade Technology 综合信息门户 |  | <del>ن</del><br>85 | <b>₩</b> RR&#</th><th>-</th><th>Refoliation</th><th><b>.</b><br>الله</th></tr><tr><td>网上报销管理 网上</td><td>审核管理 报销信息维护 酬金信息维护</td><td></td><td></td><td></td><td></td><td></td><td></td></tr><tr><td>名 教师 (文)印度!</td><td>O- 报销单管理</td><td></td><td></td><td></td><td></td><td></td><td></td></tr><tr><td><ul>     <li>月1日秋位約</li>     <li>風防中世況</li>     <li>反対防衛世況</li>     <li>反対原始第</li>     <li>原始単設施日志</li>     <li>支付天気双換単</li>     <li>公务十時費从正</li>     <li>蒙部投送更整合</li>     <li>採納考査询び</li> </ul></td><td>附件上传</td><td><ul>     <li>海豆</li>     <li>→ 上代/用件</li> </ul></td><td></td><td></td><td></td><td></td><td></td></tr><tr><td></td><td>确认无误点击提交<br>• 上专 • • 182</td><td>上传附件</td><td></td><td></td><td></td><td></td><td></td></tr></tbody></table> |
|-------|-------------------------------------------------------------|--|--------------------|----------------------------------------------------------------------------------------------------|
|-------|-------------------------------------------------------------|--|--------------------|----------------------------------------------------------------------------------------------------|

其他后续步骤同日常报销。

### 4.5、暂借款业务

#### 注意事项:

如未开发票需先付给对方单位的,则先走暂借款业务,待财务入账后,后续根据发票走"日常报销"业务进行报销:

以下为业务举例:

(1) 未开票先付款

| Э− 报销单管理  |             |    | X                                   |               |         |             |
|-----------|-------------|----|-------------------------------------|---------------|---------|-------------|
|           |             |    | 请填写排                                | <b>發销基本信息</b> |         |             |
| *选择业务大类   | ○日常报销业务 ○国内 | 差方 | <sub>依业务</sub> 〇合同付款预约 <sup>●</sup> | 昏借款业务 〇财务专用   |         |             |
| *单项目报销    | 030100041   | >  | 项目负责人                               | 彭璐            | *申请人工号  | 09018       |
| *申请人姓名    | 徐涛          |    | 实际报销人                               |               | *电话     | 17826026271 |
| *手机       | 17826026271 |    | 电子邮件                                |               | *附件张数   | 1           |
| *摘要       | 未收到发票请款先付   |    |                                     |               | *选择支付方式 | 汇款 ~        |
| *是否含有电子发票 | ○是●否        |    | 选择已认证发票                             |               |         | >           |
| *特殊事项说明   |             |    |                                     |               |         |             |

O 上一步 O 下一步

|       | 1、下拉选择类型 首倍款    |          |
|-------|-----------------|----------|
| 借款类型  | 预付款             | 之,制入文竹並得 |
| 借款金额  |                 | 1000.0   |
| 借款事由  | 未收到发票请款先付       |          |
| 相关预算项 | 资本性支出 3、下拉选择预算项 |          |
| 借款人工号 | 09018 输入请款人工号   |          |
|       |                 |          |
| 借款人姓名 | 徐涛              |          |

后续步骤同日常报销,提交财务处后,财务入账。

(2) 收到发票后报销,走日常报销业务:

| *选择业务大类   | ●日常报销业务 ○国  | 国内差旅业务 〇合 | 同付款预约 〇暂借款业务 〇则 | 务专用     |             |
|-----------|-------------|-----------|-----------------|---------|-------------|
| *单项目报销    | 030100041   | > 项目负责人   | 彭璐              | *申请人工号  | 09018       |
| 申请人姓名     | 徐涛          | 实际报销人     |                 | *电话     | 17826026271 |
| 手机        | 17826026271 | 电子邮件      |                 | *附件张数   |             |
| 摘要        | 收到发票进行报销    |           |                 | *选择支付方式 | 汇款          |
| 是否含有电子发票  | ੁੂ ●ਨ       | 选择已认证     | 发票              |         | >           |
| 特殊事项说明    |             |           |                 |         |             |
| 特殊事项说明    |             |           |                 |         |             |
|           |             |           |                 |         |             |
|           |             |           |                 |         |             |
| 上一步 〇 下一步 |             |           |                 |         |             |
|           |             |           | La de strange - |         |             |

下一步之后,会出现之前预付的记录,选择冲销即可:

| 0- | 报销单管理    |           |           |     |          |         |                     |
|----|----------|-----------|-----------|-----|----------|---------|---------------------|
| := |          |           | 冲的        | 消往来 |          |         |                     |
|    | 往来日期     | 核销码       | 摘要        | 经办人 | 未核销金额    | 在途金额    | 本次可冲销金额             |
| 20 | 24-04-02 | 2404 Y1-1 | 未收到发票请款先付 | 徐涛  | 1,000.00 | 0.00    | 1000                |
|    | 1, 6     | 勾选        |           |     |          | 2<br>74 | 、若部分报销可修改本次<br>"销金额 |
| 0  |          |           |           |     |          |         |                     |

后续步骤同日常报销。

不同的项目显示的借款类型(个人借款、预付款)、相关预算项不一样,任何疑问请先联系财务处。

| 1                                            | 暂借款                                                                                                    |  |
|----------------------------------------------|----------------------------------------------------------------------------------------------------|--|
| *借款类型                                        | <清选择>                                                                                                    |  |
| *借款金额                                        | *(请选择>                                                                                                    |  |
| *借款事由                                        | 小人借款<br>预内款                                                                                                    |  |
| *相关预算项                                       | <请选择>                                                                                                    |  |
| *借款人工号                                       |                                                                                                    |  |
| *借款人姓名                                       |                                                                                                    |  |
|                                              |                                                                                                    |  |
| IKIP中国地                                      | 、「「「「」」                                                                                                    |  |
| 71(71) 두 161 A&                              | 皆品飲                                                                                                    |  |
| 75(79)中 HA AB                                | 着品数<br>・適応援-<br>- 注意投系-                                                                                                    |  |
| 7 <b>5(79年 184年</b><br>詩次史型<br>款金额           | ・<br>講选择<br>・<br>研放<br>接<br>-<br>予<br>(<br>)<br>(<br>)<br>)<br>(<br>)<br>(<br>)<br>(<br>)<br>)<br>(<br>)<br>(<br>)<br>)<br>(<br>)<br>(<br>)<br>)<br>(<br>)<br>(<br>)<br>)<br>(<br>)<br>)<br>(<br>)<br>(<br>)<br>)<br>(<br>)<br>(<br>)<br>(<br>)<br>)<br>(<br>)<br>(<br>)<br>)<br>(<br>)<br>)<br>(<br>)<br>(<br>)<br>)<br>(<br>)<br>)<br>(<br>)<br>(<br>)<br>)<br>(<br>)<br>)<br>(<br>)<br>)<br>(<br>)<br>)<br>(<br>)<br>(<br>)<br>)<br>)<br>(<br>)<br>)<br>(<br>)<br>)<br>(<br>)<br>)<br>(<br>)<br>)<br>(<br>)<br>)<br>)<br>(<br>)<br>)<br>)<br>(<br>)<br>)<br>)<br>(<br>)<br>)<br>)<br>(<br>)<br>)<br>)<br>(<br>)<br>)<br>)<br>(<br>)<br>)<br>)<br>(<br>)<br>)<br>)<br>)<br>)<br>(<br>)<br>)<br>)<br>)<br>)<br>)<br>)<br>(<br>)<br>)<br>)<br>)<br>)<br>)<br>)<br>)<br>)<br>)<br>)<br>)<br>) |  |
| 36(19年 1844)<br>[款 <u>尖型</u><br>[款金额<br>[款事由 | 「遺选择-<br>「遺选择-<br>預付数<br>为可収                                                                                                    |  |
| 7x177年 単44<br>目前次金額<br>目前次面前<br>目关预算项        | 遺选择-<br>遺选择-<br>- 所付款<br>が知り家<br>                                                                                                    |  |

# 五、线上审批

# 5.1、电脑端:

| ····································· | 京机电車<br>Vocational Institu | R业枝                | <b>木 弓 院</b> 财务 S<br>onic Technology 综合 ( | 止<br>言息门户 | -//                       |             |           | <b>⊌</b><br>首页 | ●<br>财务查询     | →<br>合同管理 | ●<br>预约报销     | e<br>i££ |
|---------------------------------------|----------------------------|--------------------|-------------------------------------------|-----------|---------------------------|-------------|-----------|----------------|---------------|-----------|---------------|----------|
| 网上报销管理                                | 网上审核管理                     | 报销信                | 息维护 酬金信息维护                                |           |                           |             |           |                |               |           |               |          |
| 李秋琳 教师 歌师 歌                           | <b>4</b> 0 -               | 报销单管理              | 2 <del>0 - 待审批</del>                      |           |                           |             |           |                |               |           |               |          |
| > 待审批                                 | <b>E</b>                   |                    |                                           |           |                           | 待审批         |           |                |               |           |               |          |
|                                       | ₽ 搜索                       | 索 预约单号             | ,报销人姓名                                    | 快速直询【高级查试 | 询】                        |             |           |                |               |           |               |          |
|                                       | 🕤 म्याक्ष                  |                    |                                           |           |                           |             |           |                |               |           |               |          |
| X                                     |                            | 预约单号               | 审核类型                                      | 业务名称      | 报销总金                      | ξī .        | 报销人姓名     | 提交时间           |               |           | 报销摘要          |          |
|                                       | 1 33                       | 16                 | 酬金预审                                      | 日常报销业务    |                           | 1,000.00 徐涛 |           | 45分钟前          |               | 测试校外      | 洲金            |          |
|                                       |                            |                    |                                           |           |                           |             |           |                |               |           |               |          |
|                                       |                            |                    |                                           |           |                           |             |           |                |               |           |               |          |
|                                       |                            |                    |                                           |           |                           |             |           |                |               |           |               |          |
|                                       |                            |                    |                                           |           |                           |             |           |                |               |           |               |          |
|                                       |                            |                    |                                           |           |                           |             |           |                |               |           |               |          |
|                                       |                            |                    |                                           |           |                           |             |           |                |               |           |               |          |
|                                       |                            |                    |                                           |           |                           |             |           |                |               |           |               |          |
|                                       |                            |                    |                                           |           |                           |             |           |                |               |           |               |          |
|                                       |                            |                    |                                           |           |                           |             |           |                |               |           |               |          |
|                                       |                            |                    |                                           |           |                           |             |           |                |               |           |               |          |
|                                       |                            |                    |                                           |           |                           |             |           |                |               |           |               |          |
|                                       | 明約                         | 田 申                | 1批 审批日志                                   |           |                           |             |           |                |               |           |               |          |
|                                       |                            |                    |                                           |           |                           |             |           |                |               |           |               |          |
| > 南京机                                 | 电职业材                       | 大学院                | 财务处                                       |           |                           |             |           |                | •             | •         |               | •        |
| Nanjing Vocati                        | onal Institute of Mecha    | itranic Technology | 5 5 合信息门户                                 |           |                           |             |           |                | 首员            | 财务查询 合    | ALCER MADERIA | 制出       |
| 网上报销管理 网上审                            | R核管理 报销                    | 信息维护               | 酬金信息维护                                    |           |                           |             |           |                |               |           |               |          |
|                                       | ○ - 报销单管                   | 理 0-               | 待审批                                       |           |                           |             |           |                |               |           |               |          |
| > 待审批                                 | 1                          |                    |                                           |           | 填写日                       | 『核意见        |           |                |               |           |               |          |
| ◇ 己审批                                 |                            |                    |                                           |           | 相关附件                      |             |           |                |               |           |               |          |
|                                       |                            |                    |                                           |           |                           |             |           |                |               |           |               |          |
|                                       | *审核意见                      | 无异                 | 议                                         |           |                           |             |           |                |               |           |               |          |
|                                       |                            |                    |                                           |           | 相关附件                      | 24          |           |                |               |           |               |          |
|                                       |                            |                    |                                           |           |                           | ŧ           | 可以置有附件    |                |               |           |               |          |
|                                       |                            |                    |                                           |           |                           |             |           |                |               |           |               |          |
|                                       | 同意                         | 118 - 12           | 8                                         |           |                           |             |           |                |               |           |               |          |
|                                       | 报销人工号<br>                  | 090                | 118                                       |           | 姓名                        | (2)<br>(2)  | ()        | 联系电话           |               | 17826026  | 271           | ^        |
|                                       | 项目编号                       | 660<br>人斗          | 1009041<br>非处劳务费                          |           | 用目気資入                     | 49 A        | 0,417     | 1011           |               | A190.92   |               |          |
|                                       | 捕要                         | 20 1               | 式校外删金                                     |           | 子机<br>95-95-10 (16-85-00) | 178         | 826026271 | NH PT-SK-W     |               | 1         |               |          |
|                                       | 表示我的人<br>費用項               |                    |                                           | 报销金额      | 1738年7月18月                | 用項          |           |                | 报情会额          |           |               |          |
|                                       | 粒外侧会                       |                    |                                           | 1,000.00  |                           |             |           |                |               |           |               |          |
|                                       | 申请总金额: 1,000               | .00 大写金額           | :责任网                                      |           |                           |             |           | 此处是经办人         | <b>山</b> 填写的書 | 基本信息      |               | •        |
|                                       |                            |                    |                                           |           |                           |             |           |                |               |           |               |          |

\_\_\_\_\_

# 5.2、企业微信:

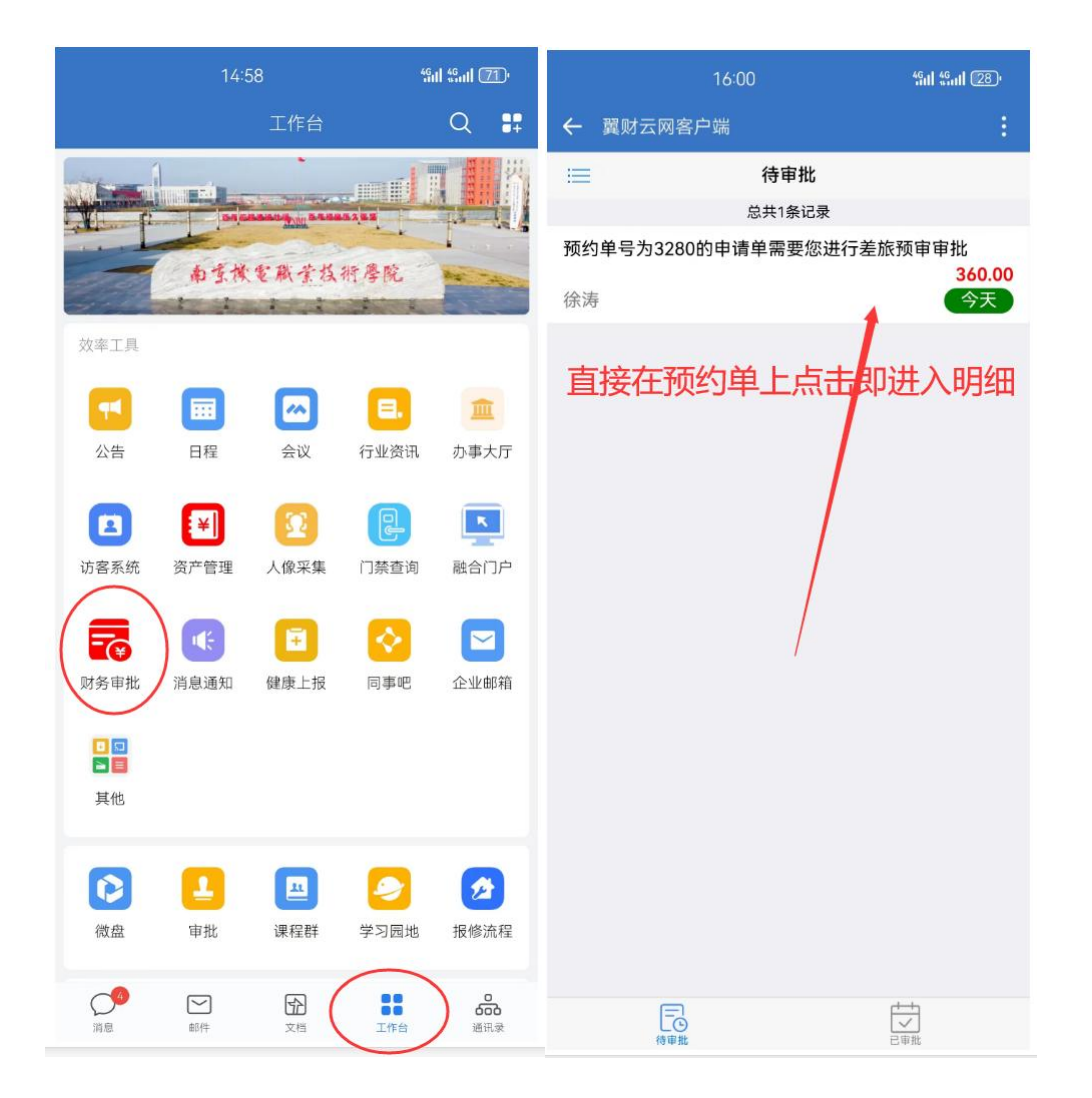

| <b>〈</b> 上一步         | 预约单审核         |    |             |
|----------------------|---------------|----|-------------|
| 预约单号: 3              | 088           |    |             |
| 日常报销业务<br>2024-03-27 | 5             |    | Ⅲ<br>1.00 元 |
| 费用明细                 |               |    |             |
| 办公费                  |               |    | 1.00 元      |
| 支付明细                 | 意见            | ×  |             |
| 校内人员转                |               |    | 1.00 元      |
| 项目明细                 |               |    |             |
| 02010309<br>财务处公用的   |               |    | 1.00 元      |
| 附件明细                 |               |    |             |
| 附件张数                 | <b>把</b> 兜 问题 | X. | 1           |
| 网页端已<br>上传附件         |               |    |             |
| 当前审核人:<br>审核类型: 音    | 孙健<br>8门负责人   |    |             |
|                      | 审核            |    | 核日志         |

# 六、打印并递交财务处

#### 打印该报销单,连同其他纸质附件一起递交财务处。

待审批完成后,状态:已预约,则可打印预约单:

|   |           | 报销单      | 會理           |         |            | 当前报路由法      |          |     |       |      |       |                |    |
|---|-----------|----------|--------------|---------|------------|-------------|----------|-----|-------|------|-------|----------------|----|
|   | <u>〇期</u> | 新 🏹 清空条件 |              |         |            | -1051001749 |          |     |       |      |       |                |    |
|   |           | 报酬单号     | 业务大类         | 项目号     | 論写日期       | 播要          | 总会额      | ¥Ø  | 实际报酬人 | 打印标识 |       | 探作             |    |
| 5 | 1         | 3198     | (III)        | 100     | And Street | The states. | 1,000.00 | 已预约 | 14.75 | 1    | / #3  | <b>8</b> 30199 | 10 |
|   | 2         | 3188     | and a second | Sec. 18 | -4.2       | 1.0.0       | 1,000.00 | 已预约 |       | 1    | / 193 | 會 服明           | 40 |
|   |           |          |              |         |            |             |          |     |       |      |       |                |    |

| Nanjing Voc   | ational Institute of Mechatro | nic Technology 综合信息门                                                                                                    | 户               |                 |         | 8                                     | a nann anth | 预约影响 圆出 |
|---------------|-------------------------------|----------------------------------------------------------------------------------------------------|-----------------|-----------------|---------|---------------------------------------|-------------|---------|
| 销管理网」         | 上审核管理 报销信:                    | 急维护 酮金信息维护                                                                                                    |                 |                 |         |                                       |             |         |
| 200 A         | - 投销单管理                       |                                                                                                    |                 |                 |         |                                       |             |         |
| 欢迎您!          |                               |                                                                                                    |                 | 一般打印            | 窗口      |                                       |             |         |
| 1003030       | 28                            |                                                                                                    |                 |                 |         |                                       |             |         |
| # <b>E</b> :E |                               |                                                                                                    |                 |                 | 点击      | 出处可以跳出打印界面                            |             |         |
| 授销单           |                               |                                                                                                    |                 |                 | /       | -                                     |             |         |
| 単散病日志         |                               |                                                                                                    | 南京机电职业          | 技术学院预约报         | 销单      |                                       |             |         |
| 失敗报销单         | 3198                          |                                                                                                    |                 | 100000000 1 000 |         |                                       |             |         |
| 相關實法证         | 预约号:                          | 3196                                                                                                    |                 | STARSHOAR       |         | 預約时间:                                 | an a la     |         |
| 見发票查验         | 报销人工号                         | 02004                                                                                                    |                 | 姓名              | lin(ber | 联系电话                                  |             |         |
| 11章词          | 项目编号                          | 18010203                                                                                                    |                 | 项目负责人           | 100     |                                       |             |         |
|               | 项目名称                          | and the first state of the first state of the first |                 |                 |         |                                       |             |         |
|               | <b>捕要</b>                     | And the strend light                                                                                                    |                 | 手机              | 1000    | 附件张数                                  | 1           |         |
|               | SAPMRIEL                      |                                                                                                    | 4) an           | 内转业务            |         | 4400 A 44                             | 40.1        |         |
|               | 转<br>較内耗除[支出]                 | 無事田<br>18010203                                                                                                    | 转入项目            | 18010203        |         | N9株金額<br>1,000.00                     | £∰          |         |
|               | 申请总金额: 1,000.0                | 10 大写金額:壹仟閱                                                                                                    |                 |                 |         |                                       |             |         |
|               | 财务核准报销金额:                     |                                                                                                    |                 |                 |         |                                       |             |         |
|               | 支付方式<br>内自然首                  |                                                                                                    | (統入金額: 1,000,00 |                 |         | • • • • • • • • • • • • • • • • • • • |             |         |
|               | P. MILLING                    |                                                                                                    |                 |                 |         |                                       |             |         |
|               |                               |                                                                                                    |                 |                 |         |                                       | 100         |         |
|               | 经办人:                          | NUMPER AND ADDRESS OF ADDRESS OF ADDRESS ADDRESS                                                                                                    | 审核意见:           | 申请人提交申请         |         | 操作时间:                                 | 2           |         |

# 七、项目负责人查询

.....

项目查询点击此处进入

| · あまれ、<br>Nanjing Vocations | <b>电职业技术学院</b> 财务处<br>1941/1949 ef Heckelstatesy 综合信息门户 | е е<br>Вб. Ил <del>а</del> я | → ○<br>合同世譜 預約編明 | ● ●<br>該電平台 裏出 |
|-----------------------------|---------------------------------------------------------|------------------------------|------------------|----------------|
| 承统导航                        | ◎● ■ 片新闻                                                |                              | 🥌 站内消息           | <u> </u>       |
| Q、高级财务查询                    | and a second second                                     |                              |                  |                |
| 合同管理                        |                                                         |                              | 屏幕最佳使用分辨率为       | 1024x768mt以上!  |
| 🕑 网上预约报销                    |                                                         |                              | A =####          |                |
| . 流程平台                      |                                                         |                              | AT 2 11 UE 22    |                |
|                             | ▲ 财务新闻                                                  | 🚺 财务新日                       |                  |                |
|                             |                                                         | S                            |                  |                |

进入之后开始查询操作

| ·<br>う<br>あまれ<br>Nanjing Vocation            | 电职业技:          | <b>木 学 院</b> 财务处<br>mic Technology 综合信息门户 | 5     |        |         |        |        |       | <b>⊌</b><br>≅⊼ | ●<br>財務査術 ; | •<br>•################################### | ₩<br>●<br>●  | <b>.</b><br>स्रियं |
|----------------------------------------------|----------------|-------------------------------------------|-------|--------|---------|--------|--------|-------|----------------|-------------|-------------------------------------------|--------------|--------------------|
| 网上查询                                         |                |                                           |       |        |         |        |        |       |                |             |                                           |              |                    |
|                                              | /项目成组查询        |                                           |       |        |         |        |        |       |                |             |                                           |              |                    |
| > 我的项目查询                                     | 查询功能           | 项目负责人查询                                   |       | ▶ 查询年份 | 3       | 024年   | ▼ 过滤全物 | 刺目    | ◎是 ○否          | 合并于         | 项目                                        | ●是 ○否        |                    |
| <ol> <li>项目成组版面</li> <li>2 项目管理直询</li> </ol> | 项目成组查询         |                                           |       |        |         |        |        |       |                |             |                                           |              |                    |
| ✓ 系統设置                                       | 项目清单未          | 核销借款情况 隐藏项目清单                             |       | Ц      | 比处选择重   | 1间年份   |        |       |                |             |                                           |              |                    |
|                                              | 🖡 清空条件 🖶 导出 🔍  | 查询 <b>主</b> 导入                            |       |        |         |        |        |       |                |             |                                           |              |                    |
|                                              | 項目代码 ⇔         | 項目名称                                      | 负责人   | 年初数    | 本年收入/预算 | 本年支出   | 本年调整   | 项目余额  | 冻结/保留数         | 可用余额        | 创建时间                                      | 操作           |                    |
| 点击此处进入查询                                     | 020103091      | 1.00                                      | 100   | 0.00   | 1417    | 1      | 0.00   | 147   | 0.00           | 100         | 2024-01-01                                | <b>8</b> IQI | X                  |
|                                              | 020103092      | Sector Sector                             | dia . | 0.00   | - W-4   | diria. | 0.00   |       | 0.00           | 1.00        | 2024-01-01                                | <b>e</b> 103 | 2                  |
|                                              | <del>àit</del> |                                           |       | 0.00   | 100.00  | 10.00  | 0.00   | 1.000 | 0.00           | 10.600.70   |                                           |              |                    |
|                                              | 陵田明朝           | 此处显示负责人                                   | 的项目信息 |        |         |        |        |       |                |             |                                           |              |                    |

南京机电职业技术学院财务处

# 查询项目明细信息:

| → <u>秋田</u> 您!!<br>和約與日本約<br>項目成相当的 | /项目成组查询<br>查询功能<br><sup>项目成组查询</sup> | 项目负责人查询             |        | ▼ 查询年份 | 2       | 024年  | ✓ 过滤全零 | ¥项目                                      | ® <sub>是</sub> ○ <sub>否</sub> | 合并子                               | 项目         | ® <sub>是</sub> ○否 |
|-------------------------------------|--------------------------------------|---------------------|--------|--------|---------|-------|--------|------------------------------------------|-------------------------------|-----------------------------------|------------|-------------------|
| 項目管理查询<br>系统设置                      | 项目清单 未                               | 核销借款情况 隐藏项目清单       |        |        |         |       |        |                                          |                               |                                   |            |                   |
|                                     | 項目代码 \$                              | 项目名称                | 负责人    | 年初数    | 本年收入/預算 | 本年支出  | 本年調整   | 项目余额                                     | 冻枯/保留数                        | 可用余额                              | 创建时间       | 操作                |
|                                     | 020103091                            | Color Banks         | 10     | 0.00   |         | 10    | 0.00   | 100                                      | 0.00                          | 1.0                               | 2024-01-01 | 6 19 <i>7</i> 8   |
|                                     | 020103092                            | 1.007.0             | this . | 0.00   | 1.000   | -14   | 0.00   | a an an an an an an an an an an an an an | 0.00                          | T = 0                             | 2024-01-01 | 8 18#             |
|                                     | âit                                  |                     |        | 0.00   | Louis   | a Tak | 0.00   | 100                                      | 0.00                          | $\{ \boldsymbol{\Sigma}_{m,m} \}$ |            |                   |
|                                     | 5                                    | \<br>点击此处,可查看该项目的明细 | 信息     |        |         |       |        |                                          |                               |                                   |            |                   |

# 项目收支明细查询:

| · あまれ<br>Namjing Vocatio | e and los | 职业枝          | 木学院<br>tronic Technology  | 财务处<br>综合信 | 息门户      |            |           |                |            |     |         | 1     | ● ●<br>皆页 財务查考 |     | Resilient | <br>波程平台 | ₩<br>18出 |
|--------------------------|-----------|--------------|---------------------------|------------|----------|------------|-----------|----------------|------------|-----|---------|-------|----------------|-----|-----------|----------|----------|
| 网上查询                     |           |              |                           |            |          |            |           | ~ 此外           | 显示项目的      | 的简单 | 要信息     |       |                |     |           |          |          |
|                          | J.        | <b>页目代码:</b> | 3091 项目                   | 名称: 公用约    | 经费 负责人:  | 可用余额: 398. | 00(元)     |                |            |     |         |       |                |     |           |          |          |
| 天的項目血油                   | 项         | 目收支明细        | 预算执行                      | 情况 收支科     | 目分类统计    | 未核销借款情况    | 项目权同      | <b>根管理</b> 资金  | 金来源        | 毛证时 | 的 合同查   | 询     |                |     |           |          |          |
| 項目成組織的                   | 1         | 间起始年份        | 2024年                     | E          | ~        | 从          | 1月        |                |            | ~   | 是否包含往来项 | 是     |                |     |           |          | ~        |
| 2 山口包理重10<br>∨ 系統设置      | 道         | E询结束年份       | 2024年                     |            | ~        | 到          | 3月        |                |            | ~   | 会计类型    | 〇预算会计 | 〇财务会计          |     |           |          |          |
|                          | 科         | 目代码          |                           |            |          |            |           |                |            |     |         |       |                |     |           |          |          |
| 点击此处                     |           | 直測           | 按条件高级自                    | 19 Qi      | 10000170 | akiri      |           |                |            |     | 、 选择査   | 询日期   |                |     |           |          |          |
|                          | F         | 日期           | 凭单号                       | 分录号        | 播要       |            | 項目代码      | 科目代码           | 科目名称       |     | 收入/预算   | 支出/借款 | 当前余额           | 经办人 | 预约号 1     | 诗殊代码     |          |
|                          | 1         | 2024-01-31   | International Contraction | 2          | 预算下报     |            | 020103091 | 9002           | 100        |     | April 1 | 0.00  | a final        |     |           |          |          |
|                          | 2         | 2024-03-25   | $d \in \mathbb{R}$        | 7          | 其他交通壽用   |            | 020103091 | 5101.1.1.30239 | (Internet) | 10  | 0.00    | - 224 | 6.00           | ÷1. |           |          |          |
|                          | 3         |              |                           |            | BH       |            |           |                |            |     | 1.00    |       | 0.00           |     |           |          |          |
|                          |           |              |                           |            |          |            |           |                |            | _   |         |       |                |     |           |          |          |
|                          |           |              |                           |            | 此处显示     | 明细列表       |           |                |            |     |         |       |                |     |           |          |          |

预算执行情况查询:

| IBI         |                                                                              |                                                              |                                                                 |                              |                                                   |             |                          |                                  |                                    |
|-------------|------------------------------------------------------------------------------|--------------------------------------------------------------|-----------------------------------------------------------------|------------------------------|---------------------------------------------------|-------------|--------------------------|----------------------------------|------------------------------------|
|             |                                                                              |                                                              |                                                                 |                              |                                                   |             |                          |                                  |                                    |
| (第10)(第1)   | 项目代码:                                                                        | 3091 项目名称:                                                   | 公用经费 负责人:                                                       | 可用余額: (元)                    |                                                   |             |                          |                                  |                                    |
| 项目查询        | 项目收支明细                                                                       | 预算执行情况 收                                                     | 支科目分类统计                                                         | 未核销借款情况 耳                    | 目权限管理 资金来源                                        | 凭证附件预览 合同查询 |                          |                                  |                                    |
| 成组而询        | 14+12/F/A                                                                    | -                                                            |                                                                 |                              |                                                   |             |                          |                                  |                                    |
| 管理查询        | 地理平切 🦯                                                                       | 2024                                                         | <del>4</del>                                                    | •                            |                                                   |             |                          |                                  |                                    |
| :@ <b>王</b> | 1930                                                                         | 10 返日                                                        |                                                                 |                              |                                                   | ✓ 此处显示该     | 项目各预算情况                  |                                  |                                    |
|             | → 清空条件 🚍 导出                                                                  |                                                              |                                                                 |                              |                                                   |             |                          |                                  |                                    |
|             | 预算项代码                                                                        | 预算项名称                                                        | 控制方式                                                            | 收.                           | 支出数                                               | 其中往来        | 冻结数                      | 余額                               | 预算执行进                              |
|             | 1 <u>A002</u>                                                                | 项目余额                                                         | 禁止盛支                                                            | 500.0                        | 0 102.00                                          | 0.00        | 0.00                     | 398.00                           | 20.00%                             |
|             |                                                                              |                                                              |                                                                 |                              |                                                   |             |                          |                                  |                                    |
|             | 2 <u>A00201</u>                                                              | 收入                                                           | 不控制                                                             | 500.0                        | 0.00                                              | 0.00        | 0.00                     | 500.00                           | 0.00%                              |
|             | 2 <u>A00201</u><br>3 <u>A00202</u>                                           | 成入支出                                                         | 不控制                                                             | 500.0                        | 0.00                                              | 0.00        | 0.00                     | 500.00                           | 20.00%                             |
|             | 2 <u>A00201</u><br>3 <u>A00202</u><br>4 <u>A0020201</u>                      | 収入<br>支出<br>の公園                                              | 不控制           禁止級支           禁止級支                               | 500.0                        | 0.00<br>0 102.00<br>0 0.00                        | 0.00        | 0.00                     | 500.00<br>398.00<br>0.00         | 20.00%                             |
|             | 2 <u>A00201</u><br>3 <u>A00202</u><br>4 <u>A0020201</u><br>5 <u>A0020202</u> | <ul> <li>収入</li> <li>支出</li> <li>の公表</li> <li>印刷展</li> </ul> | 不控制           禁止級支           禁止級支           禁止級支                | 500.0<br>500.0<br>0.0        | 0.00<br>102.00<br>0.00<br>0.00                    | 0.00        | 0.00                     | 500.00<br>398.00<br>0.00         | 20.00%<br>20.00%                   |
|             | 2 A00201<br>3 A00202<br>4 A0020201<br>5 A0020202<br>6 A0020203               | 校入<br>支出<br>の公園<br>印刷展<br>大勝                                 | 不控制           禁止超支           禁止超支           禁止超支           禁止超支 | 500.0<br>500.0<br>0.0<br>0.0 | 0 0.00<br>0 1102.00<br>0 0.00<br>0 0.00<br>0 0.00 | 0.00        | 0.00 0.00 0.00 0.00 0.00 | 500.00<br>398.00<br>0.00<br>0.00 | 20.00%<br>20.00%<br>0.00%<br>0.00% |

# 收支科目分类统计:

此处显示该项目中涉及的科目收支明细

| 子 南京机<br>Nanjing Vocatio | <b>セ 記 火 太 木 学 院 </b> 財务处     (14)10143 - 47 日本      財务     (14)1014 - 47 日本      (14)1014 - 47 日本      (14)1014 - 47 Ham     (14)1014 - 47 Ham      (14)1014 - 47 Ham     (14)1014 - 47 Ham     (14) | <b>⊌</b><br>難西 | <b>₩</b><br>Ridoatein | <mark></mark> |         |
|--------------------------|----------------------------------------------------------------------------------------------------|----------------|-----------------------|---------------|---------|
| 上查询                      |                                                                                                    |                |                       |               |         |
| 》 欢迎您!<br>我的项目查询         | 从目代US: 3091 埃甘达得: 20世达接 现象人 9月前苏始: 3001 埃甘达得 500 (1) (1) (1) (1) (1) (1) (1) (1) (1) (1)                                                                                                    |                |                       |               |         |
| 與日成組 查询<br>页目管理 查询       | <b>首</b> 简起始年份 2024年 * 首简起始月份 1月 * 首简结束年份 2024年                                                                                                    | ▼ 查询结          | 吉束月份                  | 3月            | ~       |
| (ki)2 <u>#</u>           | saa MehheliceJine and 输入起始月份                                                                                                    |                |                       |               |         |
|                          | 交出策制         受出策制                                                                                                    |                |                       |               | 会課      |
|                          | 1 (5101.1.1.30239)                                                                                                    |                |                       |               | 102.00  |
|                          | 2 /5002/571 100                                                                                                    |                |                       |               | -500.00 |
|                          |                                                                                                    |                |                       |               |         |
|                          |                                                                                                    |                |                       |               |         |
|                          |                                                                                                    |                |                       |               |         |
|                          |                                                                                                    |                |                       |               |         |
|                          |                                                                                                    |                |                       |               |         |
|                          | 541800                                                                                                    |                |                       |               |         |

# 项目权限管理:

该功能可以授权他人查询项目的权限

| う<br>南京:<br>Nanjing Vor | 机电职业技术学院<br>cational Institute of Mechatronic Technology | 财务处<br>综合信息门户    |                 |          |      | <b>으</b><br>8주 | ●<br>財务査询 | <br>合同世理 | e<br>Risten | <br>流程平台 | ●<br>退出 |
|-------------------------|----------------------------------------------------------|------------------|-----------------|----------|------|----------------|-----------|----------|-------------|----------|---------|
| 上查询                     |                                                          |                  | 点击此处            |          |      |                |           |          |             |          |         |
| 3                       | • 项目代码: 091 项目名称                                         | :                |                 |          |      |                |           |          |             |          |         |
| · 欢迎您!<br>哈呀可日前的        | 项目收支明细 按照执行情况                                            | 以 收支科目分类统计 未核销借制 | 軟情况 项目权限管理 资金来派 | ī 凭证附件预览 | 合同查询 |                |           |          |             |          |         |
| 目成相查询                   |                                                          |                  | 增加项目查询用         | p        |      |                |           |          |             |          |         |
| 目管理査询                   | 被授权人工号                                                   |                  | 被授权             | 人姓名      |      |                |           |          |             |          |         |
| onter E                 |                                                          |                  |                 |          |      |                |           |          |             |          |         |
|                         |                                                          | 授权该项目的查询权限       | 输入工号,按          | 下回车,自动出  | 现姓名  |                |           |          |             |          |         |
|                         | □ 被颁权人工号                                                 | 摊                | 8               |          | 权限管理 |                |           |          |             |          |         |
|                         | 风汕山泉                                                     | LTITIEN          |                 |          |      |                |           |          |             |          |         |
|                         |                                                          |                  |                 |          |      |                |           |          |             |          |         |
|                         | RADING TO MARK                                           | 选择记录取消查询权限       |                 |          |      |                |           |          |             |          |         |

未核销借款信息:

|              |                                      | ic Technology | 综合信息门    | 户                |           |      |        |      | 首页 | NOAN OF | 988 M 19 | 2017 | in 25 |
|--------------|--------------------------------------|---------------|----------|------------------|-----------|------|--------|------|----|---------|----------|------|-------|
| 上查询          |                                      |               |          |                  |           |      |        |      |    |         |          |      |       |
| 3 Decimates  | 项目代码:                                | 3091 项目名称:    | - 公用经费 负 | 5人: 可用余额:        | ———(元)    |      |        |      |    |         |          |      |       |
| 100910110000 | 项目收支明细                               | 預算执行情况        | 收支科目分类   | 统计 未核销借款         | 情况 项目权限管理 | 资金来源 | 凭证附件预览 | 合同查询 |    |         |          |      |       |
| 项目或组查询       | ———————————————————————————————————— |               |          |                  | •         |      |        |      |    |         |          |      |       |
| 項目管理運動和      | 日18 0                                | 凭单号           | 12       | æ                |           |      | 往来号    |      |    |         | 68.02    | 还故女  | 颈办人   |
| 系统设置         |                                      |               |          | li <del>it</del> |           |      |        |      |    |         | 0.00     | 0.00 |       |
|              |                                      |               |          |                  |           |      |        |      |    |         |          |      |       |

# 资金来源:

| 查询          | ational institute of mechatro | nic rechnology | 综合语感门广        |       |                | 1     |             | 8.4 | NNER A | FEREIX 2003000 | 四班十四 截山 |
|-------------|-------------------------------|----------------|---------------|-------|----------------|-------|-------------|-----|--------|----------------|---------|
|             | • 项目代码:                       | - 091 项目名称:    | 公用经费 负责人:     | 可用余额: | <b>—</b> ——(元) |       |             |     |        |                |         |
| MAGE IN THE | 项目收支明细                        | 预算执行情况         | 收支科目分类统计      | 未核销借款 | 清况 项目权限管理      | 资金来源  | 凭证附件预览 合同查询 |     |        |                |         |
| 自由成組織的      | ○周斯 〒清空条件局:                   | 导出             |               |       |                |       |             |     |        |                |         |
| 百日管理查询      | ft IS                         |                | 80            |       | E4             | F结余金额 | 来游牧入金额      |     | 来源支出金额 | R              | 来道:     |
| 系统设置        |                               |                | 沒始後,公開設業的安用完成 |       |                | 0.00  | 0.00        |     | 204.00 | 5              | 204     |
|             | 1 CZJ805                      |                |               |       |                |       |             |     |        |                |         |

# 合同查询:

| ·<br>う<br>南京机<br>Nanjing Vocati | L电职业技术学院<br>Institute of Machatronic Technology | 财务处<br>综合信息门户     |              |      |             | <b>⊌</b><br>首页 | ➡<br>財務直询 合同数 | 。<br>豐 预约报机 | ●<br>流程平台 | ●<br>退出 |
|---------------------------------|-------------------------------------------------|-------------------|--------------|------|-------------|----------------|---------------|-------------|-----------|---------|
| 网上查询                            |                                                 |                   |              |      |             |                |               |             |           |         |
|                                 | 项目代码: 3091 项目名称:                                | 财务处公用经费 负责人: 🐂 可用 | 余额:b(元)      |      |             |                |               |             |           |         |
| > 我的项目曲询                        | 项目收支明细 预算执行情况                                   | 收支科目分类统计 未核       | 肖借款情况 项目权限管理 | 资金来源 | 凭证附件预览 合同查询 |                |               |             |           |         |
| 1 项目成组制的                        |                                                 |                   |              | 合同查询 |             |                |               |             |           |         |
| 2 項目管理查询                        | ○ 刷新 등 导出                                       |                   |              |      |             |                |               |             |           |         |
| ◇ 系統设置                          | 合同编号                                            | 合同名称              |              |      | 合同金額        | 合同已存           | 1金額 经办人       |             |           |         |
|                                 |                                                 | 该区域显示合同           | <u>信息</u>    |      |             | 选择此处           |               |             |           |         |